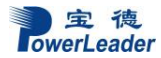

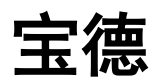

# PR1280C4 服务器

# 用户手册 V1.3

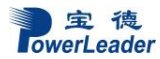

### 声明

本手册可能会出现技术或排版印刷的错误,因此宝德计算机系统股份有限公司会定期修订 此手册,并将修改后的内容纳入新版本中。宝德计算机系统股份有限公司拥有对产品、程序进 行改进、更新的权力。

宝德计算机系统股份有限公司对于在非宝德计算机系统股份有限公司提供的设备上使用 本公司软件的可靠性概不负责。

本手册中载有受版权保护的专利信息,版权所有,未经宝德计算机系统股份有限公司的事 先书面许可,本手册中的任何内容均不得复印、翻印或翻译。

Powerleader 是宝德计算机系统股份有限公司的注册商标。

Intel, XEON 是 Intel 公司的注册商标。

Microsoft 是 Microsoft 公司的注册商标。

Redhat 是 Red Hat 公司的注册商标。

所有其它公司或产品名称分别是持有者的商标或服务标志。

## 简介

本手册主要描述了如何对宝德系列服务器进行操作、升级、配置和疑难解答,它可使操作 者熟悉宝德系列服务器并为将来可能出现的问题提供参考。

## 章节说明

本手册包括以下内容:

- 1.使用准备
- 2.系统结构描述
- 3.系统说明与设置
- 4.集成 RAID 配置
- 5.操作系统安装说明

6.系统故障诊断

## 特殊标志

手册中出现以下三种特定提示标志:

警告: 会引起人身伤害及灾难性的行为

注意: 会引起硬件损坏或造成软件故障的行为

注释:提供重要信息

| E | I |  |  |
|---|---|--|--|
|   |   |  |  |

录

| 第一章                                                                                      | 使用准备1                                                                                                    |
|------------------------------------------------------------------------------------------|----------------------------------------------------------------------------------------------------|
| $ \begin{array}{c} 1.1 \\ 1.2 \\ 1.3 \\ 1.4 \\ 1.5 \\ 1.6 \\ 1.7 \\ 1.8 \\ \end{array} $ | 摘要                                                                                                    |
| 第二章                                                                                      | 系统结构描述4                                                                                                    |
| 2.1<br>2.2                                                                               | PR1280C4 结构特性                                                                                                    |
| 第三章                                                                                      | 系统说明与设置10                                                                                                    |
| 3. 1<br>3. 2<br>3. 3<br>3. 4<br>3. 5<br>3. 6<br>3. 7<br>3. 8<br>3. 9<br>3. 1             | CPU       10         內存       10         视频控制器       11         硬盘控制器       12         网络控制器       12         键盘和鼠标       12         光驱和辕驱       12         PCI 扩展       12         其他配置       12         0       认证兼容操作系统       12 |
| 第四章                                                                                      | BIOS 设置                                                                                                    |
| 第五章                                                                                      | 集成 RAID 配置                                                                                                    |
| 5.1<br>5.2                                                                               | 在 BIOS 中设置 RAID 状态                                                                                                    |
| 第六章                                                                                      | 操作系统安装说明                                                                                                    |

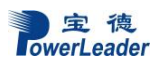

|   | 6.1   | Microsoft Windows 2016 Enterprise Server 加载驱动安装说明 | 55 |
|---|-------|---------------------------------------------------|----|
|   | 6.2 R | Redhat Enterpise Linux7.0 安装说明                    | 62 |
| 第 | 七章    | 系统故障排除                                            | 76 |
|   | 7.1 홋 | 系统复位介绍                                            | 76 |
|   | 7.2 差 | 系统首次启动                                            | 76 |
|   | 7.3 扌 | 其他问题及解决办法                                         | 77 |
|   | 7.3   | 3.1 准备系统进行诊断程序                                    | 77 |
|   | 7.3   | 3.2 验证系统指示灯                                       | 77 |
|   | 7.4 ∮ | 具体问题                                              | 78 |
|   | 7.4   | 4.1 电源灯不亮                                         | 78 |
|   | 7.4   | 4.2 屏幕不显示字符                                       | 78 |
|   | 7.4   | 4.3 屏幕显示字符不正确或字符扭曲                                | 78 |
|   | 7.4   | 1.4 系统风扇转动不正常                                     | 79 |
|   | 7.4   | 4.5 硬盘驱动器的工作指示灯不亮                                 | 79 |
|   | 7.4   | 4.6 CD-ROM 驱动器的工作指示灯不亮                            | 79 |
|   | 7.4   | 1.7 可引导光盘不能自引导                                    | 80 |
|   |       |                                                   |    |

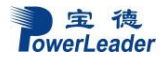

## 第一章 使用准备

#### 1.1 摘要

本章内容的主要任务是讲述如何做一些基本的准备工作。 它们包括: 检查运输包装; 选择一个放置服务器的合适位置; 检查电源设置开关; 检查电源设置开关; 检查电源线; 增加设备; 连接外围设备; 打开显示器和服务器; 操作系统安装准备。

#### 1.2 检查运输包装

注意: 服务器重量会根据配置情况的不同而不同,为了避免人为的损坏,请用多个 人一起移动服务器。

启封服务器后,检查在运输途中包装是否有明显的损坏。如果包装已被损坏,请将 它拍照下来以做参考,并请迅速写一个损坏申明。将服务器移走之后,请您保存好包装 和封装材料,当您要将服务器运到另一个地方时,会用到它们。

请根据装箱单确认所列物品是否存在并且保存完好的。如果有其中任一物品损坏或 丢失,请和我们的销售商联系。

#### 1.3 选择一个放置服务器合适位置

| 需要的条件   | 说明                                  |
|---------|-------------------------------------|
| 有三芯电源插座 | 一个附合本地用电标准的三芯电源插座。预期过载电流为13A,       |
|         | 或小于 100-120VAC/6.5A 或小于 200-240VAC。 |
|         | 注意:请确认服务器电源正确接地。                    |
| 满足专门的环境 | 服务器在正常的办公环境下能够可靠的工作。请选择一个满足         |
| 规定      | 下列条件的环境:                            |
|         | 洁净并且低粉尘                             |

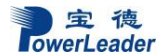

使用准备

|         | 通风良好并且远离热源                     |
|---------|--------------------------------|
|         | 远离可能会遇到震动或物理撞击的环境              |
| 与电磁场和电噪 | 服务器应该与强电磁场和产生电噪声的设备隔离开,这些设备    |
| 声环境相隔离  | 包括电梯、复印机、空调、大功率风扇、大功率电机、收音机    |
|         | 和电视机发射器和高频警戒设备等。               |
| 保持良好的通风 | 服务器的四周应该确保良好的通风和降温条件。保持服务器周    |
| 和降温条件   | 围没有遮挡物。                        |
| 提供便于维修和 | 保留出便于维修服务器的空间。确信留有方便的途径可以从墙    |
| 切断电源的空间 | 的插座或服务器背板上切断 AC 电源,因为这是在维修和产品升 |
|         | 级前安全切断电源的方法。关掉服务器面板上的 DC 开关不能真 |
|         | 正切断服务器的 AC 电源。                 |

#### 1.4 把服务器安装在机架上

所有宝德机架式服务器均兼容 19 寸标准机架,安装步骤见《上架安装指南》一节

#### 1.5 检查电源线

如果提供的 AC 电源线与服务器被使用的地方的型号不相符,则不要继续使用,请 用一个相符合的电源线替代它。符合要求的电源线将在下面描述。在您准备加入内部设 备时,请先不要给服务器接电源。

| 需要的电源线   | 描述                                    |
|----------|---------------------------------------|
| 速率       | 电线能够传送的交流电流的额定值应该达到服务器所需电             |
|          | 流大小的 125%。                            |
| 接电源插座端接头 | 电线必须是端头接地型的阳的插头。                      |
| 接服务器端接头  | 接服务器端电源插头必须是阳的 IEC320, Sheet C13 型插头。 |
| 电源线长度和柔性 | 电源线必须短于 4.5m,并且它必须是柔性的 <har>线或是</har> |
|          | VDE 认证遵守服务器安全规定的线。                    |

#### 1.6 增加设备

在您的服务器内加入扩充设备前,确认服务器没有连接电源。

当您在的服务器中增加了驱动器、扩展卡和存储器或做了任何一种内部改变后,需 重新复原服务器机箱。

注意:无论何时须卸下机箱盖并接触服务器内部元件时,均应遵守这里所列的警告 和注意事项。

只有合格的专业技术人员方可进行上面的操作。

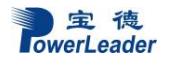

#### 1.7 连接外围设备

确信服务器没有与电源连接。连接外围设备时,确认设备没有带电,否则设备可能 会被损坏。

安装了所有内部扩充设备和复原机箱后,连接您的键盘、鼠标、显示器和其它外围 设备。

您必须先安装显示器和键盘来配置服务器。即使您的服务器作为网络服务器正常工 作时通常不用显示器或键盘,您仍需安装它们来配置服务器。

如果需要,连接其它扩展设备,如:打印机,调制解调器等。

#### 1.8 打开显示器和服务器

警告:前面板的电源开关不能切断交流电压。要将服务器中的交流电压切断,必须 断开交流电源线。

确认所有的外围设备,诸如显示器、键盘、鼠标已经连接上;

从磁盘驱动器中拿走驱动器保护卡 (如果存在);

打开显示器;

将 AC 电源线的一头接到服务器背板的电源接口;

将 AC 电源线的另一头接到墙上(或地上)的三芯插座中;

当接入AC电源时服务器没有启动,则按下面板的on/off开关;

确认面板上的电源灯闪亮。几秒钟后服务器开始运行 POST 程序(开机自检)。当 硬盘接到访问信号时,前面板硬盘指示灯将闪亮。若出现故障,则记录下屏幕显示的错 误信息和听到声响代码,请参看:系统故障诊断一章。

Ŵ

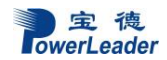

## 第二章 系统结构描述

2.1 PR1280C4 结构特性

正面示意图:

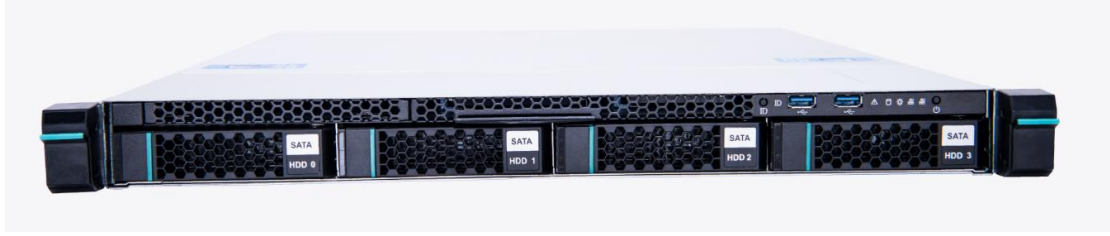

图 2-1 PR1280C4 服务器正面示意图

前面板示意图

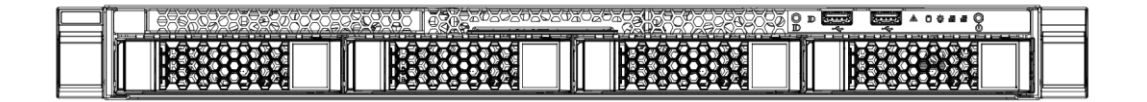

#### 

#### 图 2-2 PR1280C4 服务器前面板示意图

#### 系统指示灯:

| 名称      | 颜色 | 状态 | 说明                                                       |
|---------|----|----|----------------------------------------------------------|
| 网纹1地三灯  | 绿色 | 亮  | 网络连接正常                                                   |
| 四纪11日小月 | 绿色 | 闪烁 | 网络1有数据传输                                                 |
| 网络9地子灯  | 绿色 | 亮  | 网络连接正常                                                   |
| 四纪1日小月  | 绿色 | 闪烁 | 网络2有数据传输                                                 |
| 电源状态灯   | 蓝色 | 闪烁 | 服务器处于开机状态                                                |
| 报警灯     | 红色 | 闪烁 | 风扇失效/电源失效/内部温度过高<br>*注:上电开机会有报警灯常亮4~5秒,为此机型<br>开关板正常检测过程 |

#### 电源:

| 电 源     | 300W全电压范围自适应服务器专业电源      |  |
|---------|--------------------------|--|
| 交流电压/频率 | 115V/60Hz, 230V /50Hz自适应 |  |

#### 机箱形体:

| 外形系统     | 机架式 1U  |
|----------|---------|
| 一回       | 43.2mm  |
| 宽        | 438.5mm |
| 长        | 547.6mm |
| 重量(最低配置) | 约10 KG  |

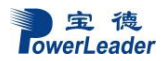

#### 2.2 上架安装指导(导轨可选,且仅支持机架式机器)

注意: 机柜在安装导轨前后应始终保持牢固,水平;

配件:导轨两个,导轨附带螺丝。

2.5.1 取出导轨,注意导轨侧面的警示标贴;导轨附带螺丝有 M5(较长)和 M4(较短) 两种, M5 用来固定导轨, M4 用来固定服务器。

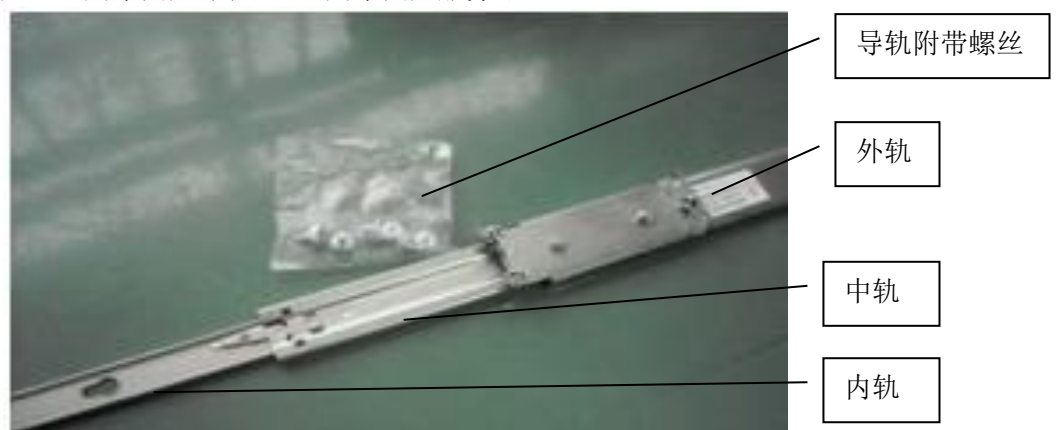

2.5.1 拨上或按下内轨卡扣将其抽出,有弹片的一端为前端,然后将内轨安装在服务器侧面。

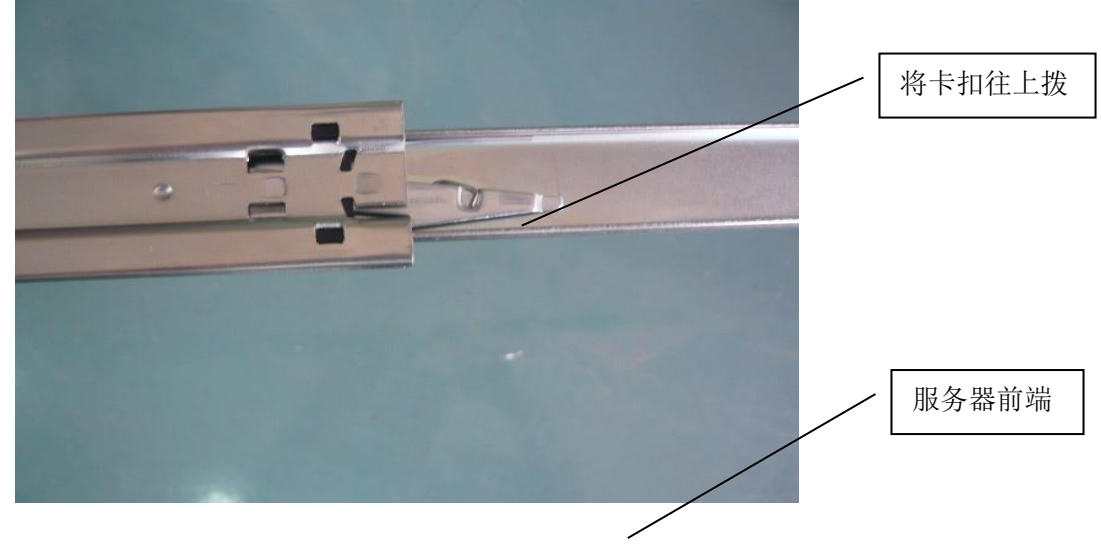

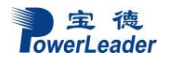

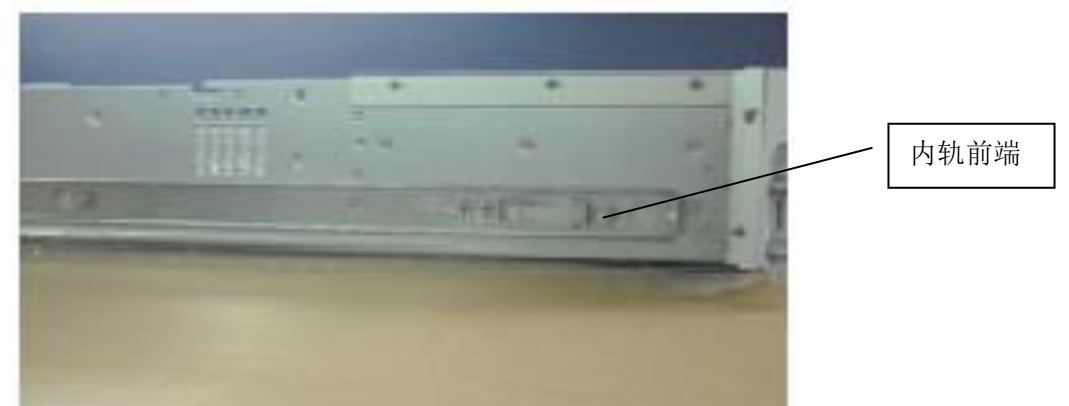

2.5.3 将外轨安装在机架上,如机架上的孔大于 9.5\*9.5mm 时,请务必安装附带的紧固 螺丝 M5;小于 9.5 时可不拧紧固螺丝,并将中轨外拉至最大值

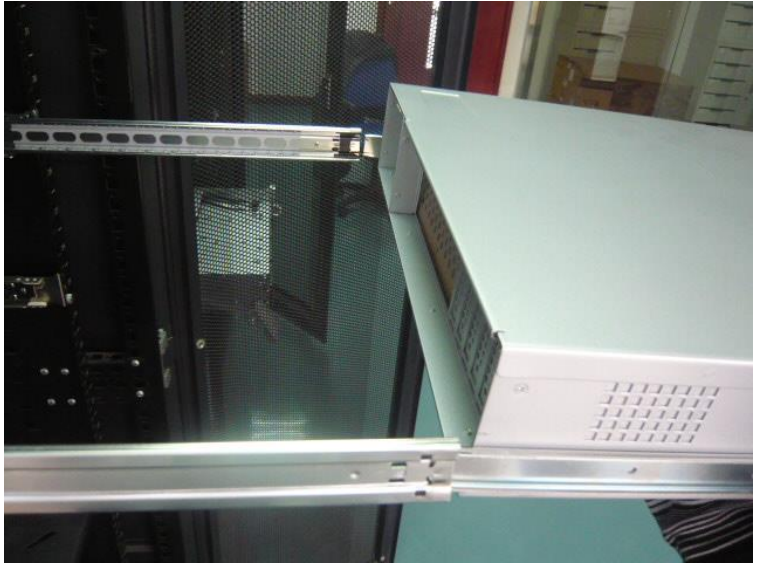

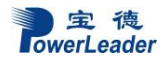

系统结构描述

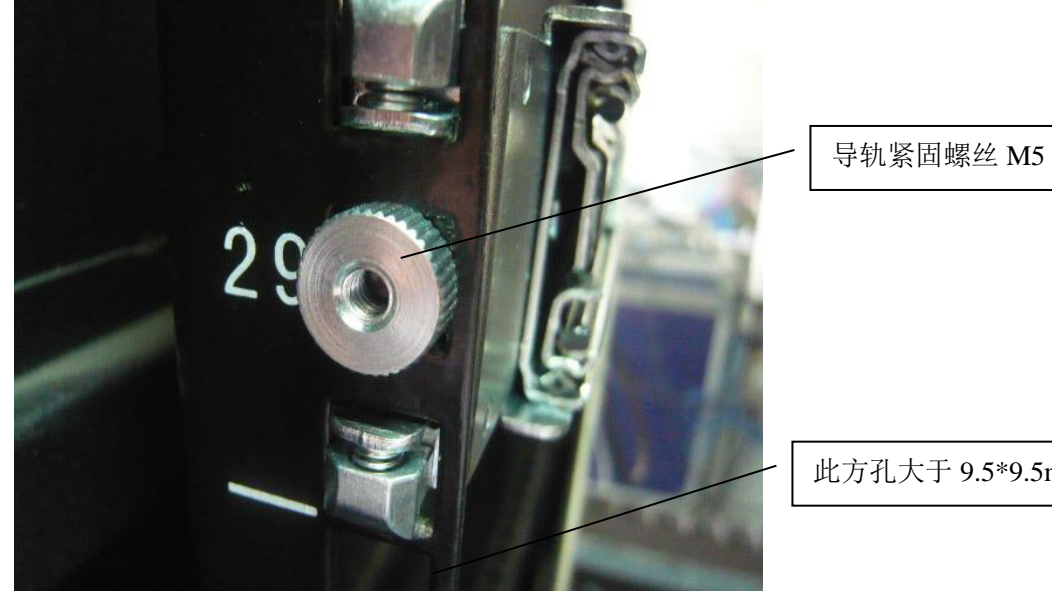

此方孔大于 9.5\*9.5mm

2.5.4 把装好内轨的服务器顺着中轨推进外轨里面, 听到"咔"的一声时(必须听到咔的 声音,否则内轨和中轨没有配合好),拨上或按下内轨卡扣。把服务器推进机柜

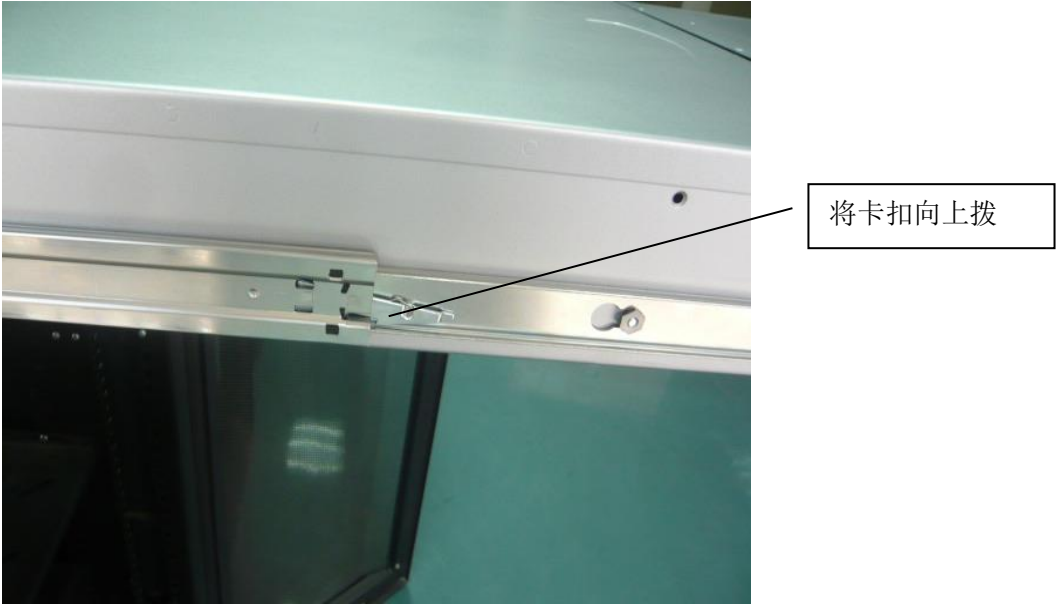

系统结构描述

2.5.4 把服务器锁在机架上。服务器为 1u 结构时,请用导轨附带的螺丝将服务器固定在机架上,结构为 2U 时用机架附带的螺丝固定。

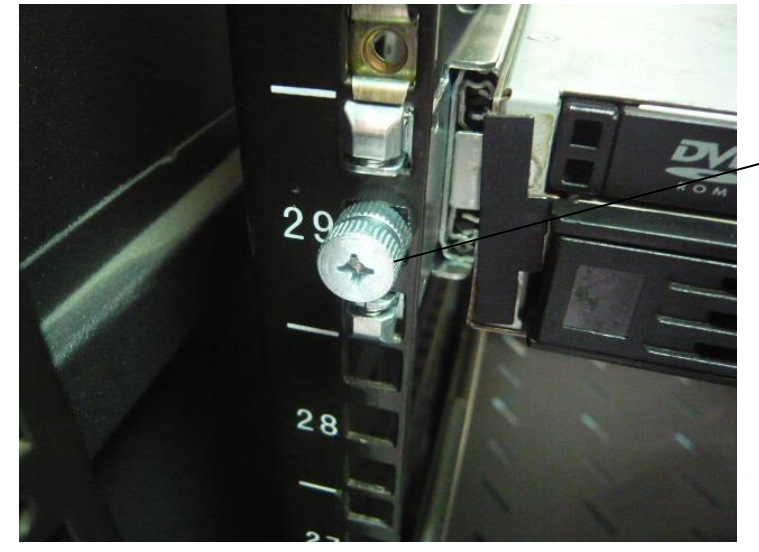

固定1U服务器螺丝M4

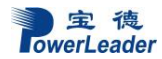

## 第三章 系统说明与设置

#### 3. 1 CPU

#### 3.1.1 CPU 概述

支持一颗英特尔LGA1151 Intel<sup>®</sup> Xeon E 系 列 cpu,最高支持 95w,支持 32 位和 64 位操作系 统。

## 3. 1. 2 CPU 安装步骤

#### 安装步骤说明:

- 1. 将主板安装到机箱上;
- 2. 打开 CPU 插槽的固定扳手,将 CPU 按照指示 的箭头正确安装到主板的插槽上,固定扳手;
- 将散热膏均匀的涂抹在 CPU 上,将散热器置于 CPU 的顶部,用螺丝刀慢慢固定好四个螺丝, 保持螺丝刚好接触到底部机箱螺柱。再用螺丝 刀拧紧四个螺丝。

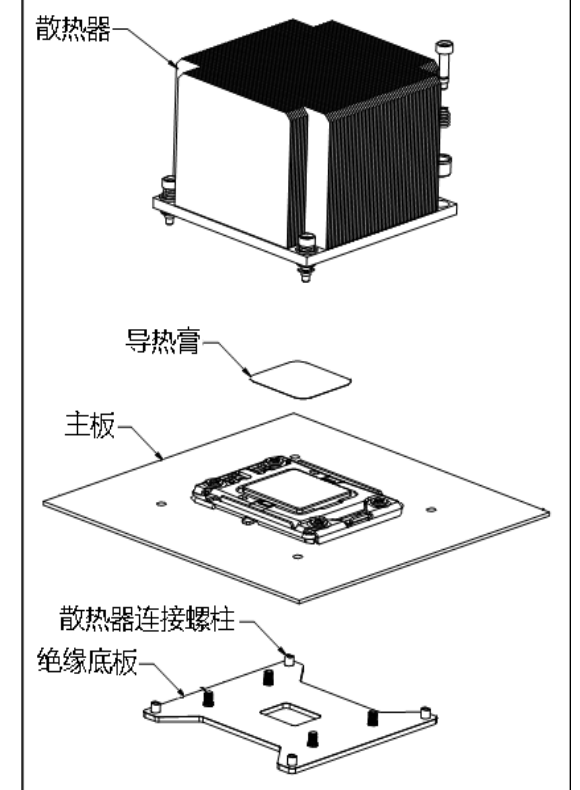

#### 3.2 内存

#### 3.2.1 内存概述

服务器有 4 个内存插槽,容量可扩展至 128G;最高支持 DDR4 2666MT/s Registered/ECC/unbuffered 内存。

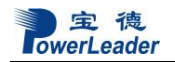

#### 3. 2. 2 内存安装注意事项

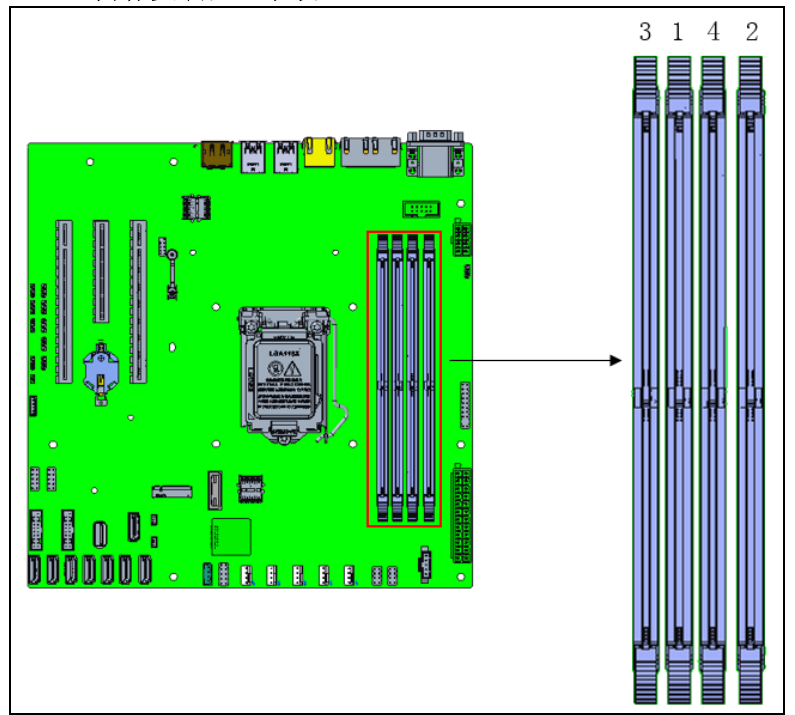

1. 向外拉开内存插槽的固定夹。

2.内存模块插入内存插槽时,内存模块有凹口的一边会对准内存模块插槽的垂片。
 3.将内存模块边缘连接端口稳固地压入内存模块插槽中,此时在插槽两端的固定夹会自行将内存模块卡入并固定。

安装原则:

| 内存条数量 | 内存位置       |
|-------|------------|
| 1     | 位置1        |
| 2     | 位置 1/2     |
| 4     | 位置 1/2/3/4 |

#### 3.3 视频控制器

主板集成 ASPEED2500 视频控制器

安 德 owerLeader

## 3. 4 硬盘控制器

支持6个 SATA3 硬盘。

#### 3.5 网络控制器

集成两个双通道千兆网卡(Intel<sup>®</sup> I350 芯片),提供高速网络连接。

3.6 键盘和鼠标

键盘和鼠标控制器支持 USB 兼容的键盘/鼠标。

#### 3.7 光驱和软驱

服务器选配 SATA 光驱1个,可选 USB 光驱和软驱仿真盘。

#### 3.8 PCI扩展

#### PR1280C4,PR4024GS:

1 个全高 x16 PCI Express 3.0 x 8 信号 1 个全高 x8 PCI Express 3.0 x 4 信号

#### 3.9 其他配置

COM 口 1 个; USB 3.0 接口 5 个, USB 2.0 2 个

#### 3.10 认证兼容操作系统

| · · · · · · · · · · · · · · · · · · · |                                        |
|---------------------------------------|----------------------------------------|
| 序号                                    | 操作系统                                   |
| 1                                     | Microsoft Windows Server* 2012R2 64bit |
| 2                                     | Microsoft Windows Server* 2016 64bit   |
| 3                                     | Windows 10 x86_64                      |
| 4                                     | Red Hat Enterprise Linux* 6U9 64bit    |
| 5                                     | Red Hat Enterprise Linux* 7U0 64bit    |
| 6                                     | Red Hat Enterprise Linux* 7U1 64bit    |
| 7                                     | Red Hat Enterprise Linux* 7U2 64bit    |
| 8                                     | Red Hat Enterprise Linux* 7U3 64bit    |
| 9                                     | Red Hat Enterprise Linux* 7U4 64bit    |

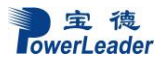

## 第四章 BIOS 设置

BIOS Setup 允许用户配置系统,浏览平台设备的当前设置和环境信息。 BIOS Setup 界面可能会不定期更新,请以产品实际显示界面为准。

#### 4.1.1 首次登录,准备鼠标、键盘、显示器。

当系统启动后,根据提示按键<Delete>可以进入 BIOS Setup 界面。

按键 功能说明

Delete 进入 BIOS Setup 界面

F11 进入 Popup Boot Menu 界面

F12 进入 Netboot

进入 Popup Boot Menu

当系统启动的时候,可以在下列信息出现的时候通过按 F11 来进入 Popup Boot Menu。

Press < F11> to enter Popup Boot Menu.

Popup Boot Menu 界面如下:

| Please select boot device:                    |
|-----------------------------------------------|
| <device list=""></device>                     |
| Enter Setup                                   |
| $\uparrow$ and $\downarrow$ to move selection |
| ENTER to select boot device                   |
| ESC to boot using defaults                    |

#### 4.1.2 进入 Netboot

当系统启动的时候,可以在下列信息出现的时候通过按 F12 来进入 Netboot。 Press < F12> to enter Netboot.

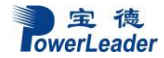

```
>>Checking Media Presence.....
>>Media Present.....
>>Start PXE over IPv4 on MAC: AA–BB–CC–DD–EE–22.
```

#### 4.1.3 Setup Utility 界面

本节描述了 BIOS Setup Menu 的所有信息。

在本节中,用表格来描述每个 Setup 界面。表格展示每个选项的帮助信息和注释。界面的 右下角有热键的使用指导界面,用一个表格来描述每个热键的使用说明。

| $\leftarrow \rightarrow$ | 选择页面   |
|--------------------------|--------|
| ↑ ↓                      | 选择选项   |
| Enter                    | 选择     |
| +/                       | 变更     |
| F1                       | 一般性提示  |
| F2                       | 之前设定值  |
| F3                       | 最佳化预设值 |
| F4                       | 保存&退出  |
| ESC                      | 退出     |

1.设置服务器启动方式

介绍设置启动方式的方法。本系统支持的启动方式有硬盘启动、网络启动(PXE)、USB 设备启动、UEFI Shell 启动,提供 Legacy 和 UEFI 两种模式。PXE Option ROM 分为 Legacy 和 UEFI 两种,具体视网卡支持状况和实际需求而定。

设置自启动

2.静默启动

BIOS 支持静默启动,并提供"Quiet Boot"选项。

Enabled: 开机过程中,屏幕上不显示 BIOS 相关信息。

Disabled (Default): 开机过程中,屏幕上显示 BIOS 相关信息和 Logo。

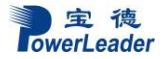

3.启动设备

开机过程中, BIOS 侦测到启动设备, 并加入启动列表。

BIOS 恢复默认值时,不影响启动设备顺序。

4.弹出启动菜单

BIOS 支持开机过程中,按F11 热键,弹出启动菜单,直接选择启动设备。

5.无键盘、鼠标、显示器启动

无论键盘、鼠标和显示器是否存在,系统都可以正常开机,不会因为侦测不到鼠标和键盘,导致系统无法正常启动。

BIOS 界面功能介绍

6.主界面

主界面是进入 BIOS Setup 后看到的第一个界面。如果在启动过程中出现了错误,将会展示错误管理界面。

主界面如下图所示:

| Aptio Setup Utili<br>Main Advanced Server Mgmt S                                                        | ty – Copyright (C) 2020 America<br>ecurity Boot Save & Exit                                              | n Megatrends, Inc.                                                |
|----------------------------------------------------------------------------------------------------|----------------------------------------------------------------------------------------------------|-------------------------------------------------------------------|
| BIOS Information<br>BIOS Version<br>Build Date and Time<br>BMC Firmware Revision<br>ME Firmware Version | A30903A003<br>03/17/2020 23:31:05<br>0.03.00<br>10:5.1.3.94                                              | Choose the system default<br>language                             |
| Platform Information<br>Project<br>Board Product Name<br>Platform<br>CPU<br>PCH                         | PLUP<br>To be filled by O.E.M.<br>CoffeeLake DT<br>Intel(R) Xeon(R) E–2134<br>CPU @ 3.50GHz<br>CNL PCH–H |                                                                   |
| Memory Information<br>Total Memory                                                                      | 8 GB                                                                                                    | <pre>++: Select Screen  f↓: Select Item Enter: Select</pre>       |
| Access Level                                                                                            | Administrator                                                                                            | F1: General Help<br>F2: Previous Values<br>F3: Optimized Defaults |
| System Language                                                                                         | [English]                                                                                                | F4: Save & Exit<br>FSC: Exit                                      |
| System Date<br>System Time                                                                              | [Mon 03/23/2020]<br>[10:50:40]                                                                           |                                                                   |
| Vencion 2 20 127                                                                                        | E Copupight (C) 2020 Amonicon                                                                            | Modataanda Taa                                                    |

主界面相关信息如下表所示:

| Setup Item              | Options | Help Text | Comments            |
|-------------------------|---------|-----------|---------------------|
| <b>BIOS</b> Information |         |           |                     |
| BIOS Version            |         |           | 仅显示信息. 显示当前 BIOS 版本 |

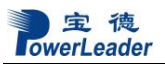

BIOS 设置

| Setup Item           | Options       | Help Text | Comments         |
|----------------------|---------------|-----------|------------------|
| Duild Data and Time  |               |           | 仅显示信息. 显示当前 BIOS |
| Build Date and Time  |               |           | 生成日期             |
| BMC Firmware         |               |           | 仅显示信息. 显示当前 BMC  |
| Revision             |               |           | 固件版本             |
| ME Firmware          |               |           | 仅显示信息. 显示当前 ME 固 |
| Version              |               |           | 件版本              |
|                      |               |           |                  |
| Platform Information |               |           |                  |
| Project              |               |           | 仅显示信息. 显示项目名称    |
| Board Product        |               |           | 仅显示信息.显示主板产品名    |
| Name                 |               |           | 称                |
| Platform             |               |           | 仅显示信息. 显示平台名称    |
| CPU                  |               |           | 仅显示信息. 显示 CPU 信息 |
| РСН                  |               |           | 仅显示信息.显示 PCH 名称  |
| Memory Information   |               |           |                  |
|                      |               |           | 仅显示信息.显示系统当前     |
|                      |               |           | 插槽总共内存容量, 单位 MB  |
| Total Memory         |               |           | 或者 GB. "物理内存"这个术 |
|                      |               |           | 语表示在安装的 DDR3 或者  |
|                      |               |           | DDR4 的总内存。       |
|                      |               |           | 仅显示信息.显示设置正在     |
|                      |               |           | 运行的密码级别:管理员或用    |
|                      |               |           | 户。没有密码设置,默认模式    |
| Access Level         | Administrator |           | 是管理员。            |
|                      | User          |           |                  |
|                      |               |           |                  |
|                      |               |           |                  |

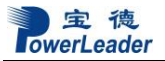

BIOS 设置

| Setup Item      | Options                         | Help Text                                                                                                    | Comments             |
|-----------------|---------------------------------|----------------------------------------------------------------------------------------------------|----------------------|
|                 |                                 |                                                                                                    |                      |
| System Language | English<br>中文(简体)               | Choose the system default<br>language                                                                                                    | 仅显示信息.显示选择系统<br>预设语言 |
|                 |                                 |                                                                                                    |                      |
| System Date     | [Day of Week<br>MM/DD/YYY<br>Y] | Set the Date. Use Tab to switch<br>between Date elements.<br>Default Ranges:<br>Year: 2005-2099<br>Months: 1-12<br>Days: dependent on month |                      |
| System Time     | [HH:MM:SS]                      | Set the Time. Use Tab to switch between Time elements.                                                                                      |                      |

高级选项界面

高级选项界面提供了一个入口来配置多个选项。在此界面里,用户选择需要配置的选项。 高级选项界面如下图所示:

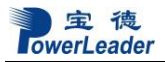

| Aptio Setup Utility – Copyright (C) 2020 American<br>Main Advanced Server Mgmt Security Boot Save & Exit                                                                                                    | Megatrends, Inc.                                                                                                    |
|----------------------------------------------------------------------------------------------------|----------------------------------------------------------------------------------------------------|
| <ul> <li>CPU Configuration</li> <li>Power Performance</li> <li>Server ME Configuration</li> <li>Dynamic UEFI Oprom</li> <li>Runtime Error Logging Settings</li> <li>System Agent (SA) Configuration</li> <li>PCH-IO Configuration</li> <li>Trusted Computing</li> <li>Serial Port Console Redirection</li> <li>NVMe Configuration</li> <li>USB Configuration</li> </ul> | CPU Configuration Parameters                                                                                                    |
|                                                                                                    | <pre>++: Select Screen tl: Select Item Enter: Select +/-: Change Opt. F1: General Help F2: Previous Values F3: Optimized Defaults F4: Save &amp; Exit ESC: Exit</pre> |
| Version 2.20.1275. Copyright (C) 2020 American Me                                                                                                    | egatrends, Inc.                                                                                                    |

高级选项界面相关配置信息若下表所示:

#### 4.2.1 CPU Configuration

处理器配置界面允许用户浏览处理器内核频率,系统总线频率,以及打开或关闭一些处理 器选项。

要从主界面访问本界面,选择高级选项>CPU相关配置>处理器配置界面。

Setup Utility — Processor Configuration Screen Fields

| Setup ItemOptionsHelp TextComments | etup Item | Comments |
|------------------------------------|-----------|----------|
|------------------------------------|-----------|----------|

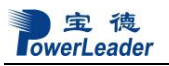

| Setup Item                 | Options | Help Text                          | Comments |
|----------------------------|---------|------------------------------------|----------|
| CPU Configuration          |         |                                    |          |
|                            |         |                                    |          |
| CPU                        |         |                                    |          |
| ID                         |         |                                    |          |
| Speed                      |         |                                    |          |
| L1 Data Cache              |         |                                    |          |
| L1 Instruction Cache       |         |                                    |          |
| L2 Cache                   |         |                                    |          |
| L3 Cache                   |         |                                    |          |
| L4 Cache                   |         |                                    |          |
| VMX                        |         |                                    |          |
| SMX/TXT                    |         |                                    |          |
|                            |         |                                    |          |
| CPU Flex Ratio Override    | Enable  | Enable CPU Flex Ratio              |          |
|                            | Disable | Programming                        |          |
| CPU Flex Ratio Settings    | ſ       |                                    |          |
| Hardware Prefetcher        | Enable  | To turn on the MLC streamer        |          |
|                            | Disable | prefetcher                         |          |
| Adjecent Cache Line        | Enable  | To turn on prefetching of adjacent |          |
| Prefetch                   | Disable | cache lines                        |          |
| Intel (VMX) Virtualization | Enable  | A VMM can utilize the additional   |          |
|                            | Disable | hardware capabilities provided by  |          |
|                            |         | Vanderpool Technology              |          |
| Hyper-Threading            | Enable  | Enables Hyper Threading            |          |
|                            | Disable |                                    |          |
| Intel Trusted Execution    | Enable  | This Option will honor the Silicon |          |
| Technology                 | Disable | default values                     |          |

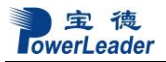

| Setup Item           | Options | Help Text         |              | Comments |
|----------------------|---------|-------------------|--------------|----------|
| Voltage Optimization | Auto    | Enables the       | Vanderpool   |          |
|                      | Enable  | Technology, takes | effect after |          |
|                      | Disable | reboot            |              |          |

#### 4.2.2 Power Performance

高级电源管理配置界面允许用户区配置 CPU 的 P State 和 C State。

要从主界面访问本界面,选择高级选项>电源性能>CPU电源管理配置。

Setup Utility — Advanced Power Performance Screen Fields

| Setup Item                   | Options           | Help Text          | Comments |  |  |  |
|------------------------------|-------------------|--------------------|----------|--|--|--|
| Power Performance            |                   |                    |          |  |  |  |
| CPU-Power Management Control |                   |                    |          |  |  |  |
| Boot performance mode        | Max Non-Turbo     | Select the         |          |  |  |  |
|                              | Performance       | performance state  |          |  |  |  |
|                              | Max Battery       | that ehe BIOS will |          |  |  |  |
|                              | Turbo Performance | set starting from  |          |  |  |  |
|                              |                   | reset vector.      |          |  |  |  |
| Intel(R) SpeedStep(tm)       | Enable            | Allows more than   |          |  |  |  |
|                              | Disable           | two frequency      |          |  |  |  |
|                              |                   | ranges to be       |          |  |  |  |
|                              |                   | supported.         |          |  |  |  |
| Race To Halt(RTH)            | Enable            | Enable /Disable    |          |  |  |  |
|                              | Disable           | Race To Halt       |          |  |  |  |
|                              |                   | feature.           |          |  |  |  |

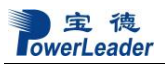

BIOS 设置

| Setup Item                      | Options | Help Text            | Comments |
|---------------------------------|---------|----------------------|----------|
| Power Performance               |         |                      | 1        |
| Intel(R) Speed Shift Technology | Enable  | Enable /Disable      |          |
|                                 | Disable | Intel(R) Speed       |          |
|                                 |         | Shift Technology     |          |
|                                 |         | support              |          |
| HDC Control                     | Enable  | Disable:Disable      |          |
|                                 | Disable | HDC                  |          |
|                                 |         | Enable:Can be        |          |
|                                 |         | enable by OS if OS   |          |
|                                 |         | native support is    |          |
|                                 |         | available.           |          |
| Turbo Mode                      | Enable  | Enable /Disable      |          |
|                                 | Disable | processor Turbo      |          |
|                                 |         | Mode                 |          |
| C states                        | Enable  | Enable /Disable      |          |
|                                 | Disable | CPU Power            |          |
|                                 |         | Management.Allow     |          |
|                                 |         | s CPU to go to C     |          |
|                                 |         | states when it's not |          |
|                                 |         | 100% utilized.       |          |
| Enhanced C-states               | Enable  | Enable/Disable       |          |
|                                 | Disable | C1E, when            |          |
|                                 |         | enable,CPU will      |          |
|                                 |         | switch to minimum    |          |
|                                 |         | speed when all       |          |
|                                 |         | cores enter C-state. |          |

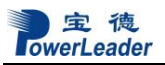

BIOS 设置

| Setup Item                  | Options   | Help Text             | Comments |
|-----------------------------|-----------|-----------------------|----------|
| Power Performance           | ·         |                       |          |
| C-state Auto Demotion       | C1 and C3 | Configure C-state     |          |
|                             | Disabled  | Auto Demotion         |          |
|                             | C1        |                       |          |
|                             | C3        |                       |          |
| C-state Un-demotion         | C1 and C3 | Configure C-state     | ,        |
|                             | Disabled  | Un-demotion           |          |
|                             | C1        |                       |          |
|                             | C3        |                       |          |
| Package C-state Demotion    | Disabled  | Package C-state       | ,        |
|                             | Enable    | Demotion              |          |
| Package C-state Un-demotion | Disabled  | Package C-state       | ,        |
|                             | Enable    | Un-demotion           |          |
| CState Pre-Wake             | Enable    | Disable – Sets bit 30 | )        |
|                             | Disable   | 0f POWER_CTL          |          |
|                             |           | WSR(0x1FC) to 1 to    | )        |
|                             |           | disable the Cstate    | y        |
|                             |           | Pre-wake              |          |
| IO MWAIT Redirection        | Disabled  | When set, will map    | ,        |
|                             | Enable    | IO_read instructions  | 5        |
|                             |           | sent to IO registers  | 5        |
|                             |           | PMG_IO_BASE_A         |          |
|                             |           | DDRBASE+offset to     | )        |
|                             |           | MWAIT(offset)_        |          |

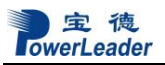

BIOS 设置

| Setup Item                 | Options         | Help Text              | Comments |  |  |
|----------------------------|-----------------|------------------------|----------|--|--|
| Power Performance          |                 |                        |          |  |  |
| Package C state Limit      | Auto            | Maximum Packaage       |          |  |  |
|                            | C0/C1           | C State Limit          |          |  |  |
|                            | C2              | Setting. Cpu           |          |  |  |
|                            | C3              | Default: Leaves to     |          |  |  |
|                            | C6              | Factory default        |          |  |  |
|                            | C7              | value. Auto:           |          |  |  |
|                            | C7S             | Initializes to deepest |          |  |  |
|                            | C8              | available Package C    |          |  |  |
|                            | C9              | State Limit.           |          |  |  |
|                            | C10             |                        |          |  |  |
|                            | Cpu Default     |                        |          |  |  |
| Thermal Monitor            | Enable          | Enable/Disable         |          |  |  |
|                            | Disable         | Thermal Monitor        |          |  |  |
| Interrupt Redirection Mode | PAIR with Fixed | Interrupt Redirection  |          |  |  |
| Selection                  | Priority        | Mode Selection for     |          |  |  |
|                            | Fixed Priority  | Logical Interrupts     |          |  |  |
|                            | Round robin     |                        |          |  |  |
|                            | Hash Vector     |                        |          |  |  |
|                            | PAIR with Round |                        |          |  |  |
|                            | robin           |                        |          |  |  |
|                            | PAIR with Hash  |                        |          |  |  |
|                            | Vector          |                        |          |  |  |
|                            | No Change       |                        |          |  |  |
| Timed MWAIT                | Disabled        | Enable/Disable         |          |  |  |
|                            | Enable          | Timed MWAIT            |          |  |  |
|                            |                 | Support                |          |  |  |

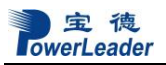

BIOS 设置

| Setup Item                  | Options     | Help Text          | Comments |  |  |  |
|-----------------------------|-------------|--------------------|----------|--|--|--|
| Power Performance           |             |                    |          |  |  |  |
| Custom P-State Table        |             | All custom P State |          |  |  |  |
| Custom P-State Table        |             |                    |          |  |  |  |
|                             |             |                    |          |  |  |  |
| Number of P states          |             | Sets the number of | f        |  |  |  |
|                             |             | Custom P-State     | 2        |  |  |  |
|                             |             | Table. At least 2  | 2        |  |  |  |
|                             |             | states must be     | 2        |  |  |  |
|                             |             | present.           |          |  |  |  |
| CPU Lock Configuration      |             | CPU Lock           |          |  |  |  |
|                             |             | Configuration      |          |  |  |  |
| CFG Lock                    | Enable      | Configure MSR      | ł –      |  |  |  |
|                             | Disable     | 0xE2[15],CFG Lock  | ζ.       |  |  |  |
|                             |             | bit                |          |  |  |  |
| Overclocking Lock           | Disabled    | Enable/Disable     |          |  |  |  |
|                             | Enable      | Overclocking Lock  | ζ.       |  |  |  |
|                             |             | (BIT 20) ir        | 1        |  |  |  |
|                             |             | FLEX_RATIO(194)    |          |  |  |  |
|                             |             | MSR                |          |  |  |  |
| GT-Power Management Control |             |                    |          |  |  |  |
| RC6(Render Standby)         | Enable      | Check to enable    |          |  |  |  |
|                             | Disable     | render standby     |          |  |  |  |
|                             |             | support.           |          |  |  |  |
| Maximum GT frequency        | Default Max | Auto update        |          |  |  |  |
|                             | Frequency   |                    |          |  |  |  |
|                             |             |                    |          |  |  |  |

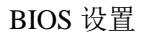

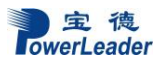

| Setup Item                 | Options | Help Text        | Comments |
|----------------------------|---------|------------------|----------|
| Power Performance          |         |                  |          |
| Disable Turbo GT frequency | Enable  | Enable:Disable   |          |
|                            | Disable | Turbo GT         |          |
|                            |         | frequency.       |          |
|                            |         | Disable:GT       |          |
|                            |         | frequency is not |          |
|                            |         | limited.         |          |

#### 4.2.3 Server ME Configuration

ME 配置界面允许用户去浏览 ME 状态以及版本信息。

要从主界面访问本界面,选择高级选项>服务器 ME 配置。

Setup Utility —Server ME Configuration Screen Fields

| Setup Item              | Options | Help Text | Comments |  |  |  |
|-------------------------|---------|-----------|----------|--|--|--|
| Server ME Configuration |         |           |          |  |  |  |
| ME Firmware Version     |         |           |          |  |  |  |
| Recovery ME Version     |         |           |          |  |  |  |
| ME Firmware Status #1   |         |           |          |  |  |  |
| ME Firmware Status #2   |         |           |          |  |  |  |
| Current State           |         |           |          |  |  |  |
| Error Code              |         |           |          |  |  |  |
| ME Firmware Features    |         |           |          |  |  |  |

#### 4.2.4 Dynamic UEFI oprom

配置动态 UEFI Oprom,要从主界面访问本界面,选择高级选项>动态 UEFI Oproms。

#### Setup Utility — Dynamic UEFI Oprom Screen Fields

| Setup Item    |       | Options | Help Text              | Comments            |
|---------------|-------|---------|------------------------|---------------------|
| Network       | Stack |         | Network Stack Settings | 注意: Network Stack 设 |
| Configuration |       |         |                        | 置                   |

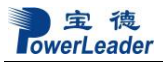

| Setup Item       | Options | Help Text                      | Comments |
|------------------|---------|--------------------------------|----------|
| Network Stack    | Enable  | Enable/Disable UEFI Network    |          |
|                  | Disable | Stack                          |          |
| Ipv4 PXE Support | Enable  | Enable/Disable Ipv4 PXE        |          |
|                  | Disable | Support. If disabled, Ipv4 PXE |          |
|                  |         | Support will not be available  |          |
| Ipv6 PXE Support | Enable  | Enable/Disable Ipv6 PXE        |          |
|                  | Disable | Support. If disabled, Ipv6 PXE |          |
|                  |         | Support will not be available  |          |

#### 4.2.5 Runtime Error Logging Settings

运行时错误日志界面允许用户去浏览和改变运行时错误记录配置。

要从主界面访问本界面,选择高级选项>>运行时错误日志设置。

Setup Utility — Runtime Error Logging Screen Fields

| Setup Item                    | Options | Help Text               | Comments |  |  |  |
|-------------------------------|---------|-------------------------|----------|--|--|--|
| Runtime Error Logging Setting |         |                         |          |  |  |  |
| Runtime Error Logging System  | Enable  | Runtime Error Logging   |          |  |  |  |
| Enabling                      | Disable | System Enabling         |          |  |  |  |
|                               |         | Enable/Disable          |          |  |  |  |
| Memory Error Enabling         | Enable  | Memory Error Enabling   |          |  |  |  |
|                               | Disable | Enable/Disable          |          |  |  |  |
| PCI/PCI Error Enablling       | Enable  | PCI/PCI Error Enablling |          |  |  |  |
|                               | Disable | Enable/Disable          |          |  |  |  |
| Corrected Error Enable        | Enable  | Corrected Error Enable  |          |  |  |  |
|                               | Disable | Enable/Disable          |          |  |  |  |
| Uncorrected Error Enable      | Enable  | Uncorrected Error       |          |  |  |  |
|                               | Disable | Enable Enable/Disable   |          |  |  |  |
| Fatal Error Enable            | Enable  | Fatal Error Enable      |          |  |  |  |
|                               | Disable | Enable/Disable          |          |  |  |  |

#### 4.2.6 System Agent (SA) Configuration

系统代理(SA)设置界面允许用户去浏览和配置一些与内存、显示相关的模块。要从主界面访问本界面,选择高级选项>系统代理(SA)配置。

Setup Utility - System Agent (SA) Configuration Screen Fields

| Setup Item                 | Options | Help Text                       | Comments |
|----------------------------|---------|---------------------------------|----------|
| Syetem Agent (SA)          |         |                                 |          |
| Configuration              |         |                                 |          |
|                            |         |                                 |          |
| SA PCIe Code Version       |         | SA PCIe Code Version            |          |
|                            |         |                                 |          |
| VT-d                       |         | VT-d supported or not           |          |
|                            |         |                                 |          |
|                            |         |                                 |          |
| Memory Configuration       |         | Memory Configuration Parameters |          |
|                            |         |                                 |          |
|                            |         |                                 |          |
| Memory Configuration       |         |                                 |          |
|                            |         |                                 |          |
| Memory RC Version          |         |                                 |          |
| Memory Frequency           |         |                                 |          |
| Memory                     |         |                                 |          |
| Timings(tCL-tRCD-tRP-tRAS) |         |                                 |          |
| CPU_CH_A1                  |         |                                 |          |
| CPU_CH_A2                  |         |                                 |          |
| CPU_CH_B1                  |         |                                 |          |
| CPU_CH_B2                  |         |                                 |          |

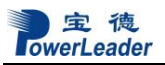

| Setup Item               | Options      | Help Text                            | Comments |
|--------------------------|--------------|--------------------------------------|----------|
|                          |              |                                      |          |
| MRC ULT Safe Config      | Disabled     | MRC ULT Safe for P0                  |          |
|                          | Enabled      |                                      |          |
| LPDDR DqDqs Re-Training  | Enabled      | Disable/ Enable LPDDR DqDqs          |          |
|                          | Disabled     | Re-Training                          |          |
| Maximum Memory Frequency | Auto         | Maximum Memory Frequency             |          |
|                          | 1333         | Selections in Mhz, Vaild values      |          |
|                          | 1600         | should match the refclk, i.e. divide |          |
|                          | 1866         | by 1333 or 100                       |          |
|                          | 2133         |                                      |          |
|                          | 2400         |                                      |          |
|                          | 2666         |                                      |          |
| ECC Support              | Enabled      | Enable/Disable DDR ECC Support       |          |
|                          | Disabled     |                                      |          |
| Channel A DIMM Control   | Enable both  | Channel A DIMM Control               |          |
|                          | DIMMs        | Support-Enable or Disable Dimms      |          |
|                          | Disable both | on Channel A.                        |          |
|                          | DIMMs        |                                      |          |
| Channel B DIMM Control   | Enable both  | h Channel B DIMM Control             |          |
|                          | DIMMs        | Support-Enable or Disable Dimms      |          |
|                          | Disable both | on Channel B.                        |          |
|                          | DIMMs        |                                      |          |
| Graphics Configuration   |              | Graphics Configuration               |          |
| Graphics Configuration   |              |                                      |          |
|                          |              |                                      |          |

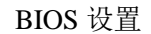

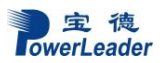

|                              |          |                                     | <b>A</b> |
|------------------------------|----------|-------------------------------------|----------|
| Setup Item                   | Options  | Help Text                           | Comments |
| Skip Scaning of External Gfx | Disabled | If Enable, it will not scan for     |          |
| Card                         | Enabled  | External Gfx Card on PEG and PCH    |          |
|                              |          | PCIE Ports                          |          |
| Primary Display              | Auto     | Select which of IGFX/PEG/PCI        |          |
|                              | PEG      | Graphics device should be Primary   |          |
|                              |          | Display Or select SG for Switchable |          |
|                              |          | Gfx.                                |          |
| Intel Graphics Pei Display   | Enabled  | Enable/Disable Pei (Early) Display  |          |
| Peim                         | Disabled |                                     |          |
| PCI Express Root Port 12     | Enabled  | Control the PCI Express Root Port   |          |
|                              | Disabled |                                     |          |
| VT-d                         | Disabled | VT-d capability                     |          |
|                              | Enabled  |                                     |          |
| Above 4GB MMIO BIOS          | Enabled  | Enable/Disable above 4GB            |          |
| assignment                   | Disabled | MemoryMappedIO BIOS                 |          |
|                              |          | assignment This is enabled          |          |
|                              |          | automatically when Aperture Size is |          |
|                              |          | set to 2048MB.                      |          |

#### **4.2.7 PCH-IO Configuration**

PCH SATA Configuration 界面允许用户去显示和提供 SATA 配置相关的选项。 要从主界面访问本界面,选择高级选项>PCH-IO 配置> PCH SATA Configuration。

Setup Utility — PCH-IO Configuration Screen Fields

| Setup Item           | Options | Help Text | Comments |
|----------------------|---------|-----------|----------|
|                      |         |           |          |
| PCH-IO Configuration |         |           |          |
|                      |         |           |          |

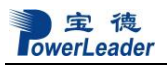

| Setup Item                  | Options | Help Text               | Comments |
|-----------------------------|---------|-------------------------|----------|
| SATA And RSTe Configuration |         | SATA Device Option      |          |
|                             |         | Settings                |          |
| SATA And RSTe Configuration |         |                         |          |
|                             |         |                         |          |
| SATA Controller(s)          | Enable  | Enable or Disable       |          |
|                             | Disable | SATA Device             |          |
| SATA Mode Selection         | AHCI    | Detemines how SATA      |          |
|                             | RAID    | controllers operate.    |          |
| SATA Test Mode              | Enable  | Test Mode enable or     |          |
|                             | Disable | disable                 |          |
| Software Feature Mask       |         | RSTe UEFI driver will   |          |
| Configuration               |         | refer to the SWFM       |          |
|                             |         | configuration to enable |          |
|                             |         | or disable the storage  |          |
|                             |         | features.               |          |
| Software Feature Mask       |         |                         |          |
| Configuration               |         |                         |          |
|                             |         |                         |          |
| LED Locate                  | Enable  | If enabled, indicates   |          |
|                             | Disable | that the LED/SGPIO      |          |
|                             |         | hardware is attached    |          |
|                             |         | and ping to locate      |          |
|                             |         | feature is enabled on   |          |
|                             |         | OS.                     |          |
|                             |         |                         |          |
| Serial ATA Port 0           |         |                         |          |
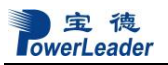

| Setup Item        | Options | Help Text               | Comments |
|-------------------|---------|-------------------------|----------|
| Port 0            | Enable  | Enable or Disable       |          |
|                   | Disable | SATA Port               |          |
| Hot Plug          | Enable  | Designates this port as |          |
|                   | Disable | Hot Pluggable           |          |
| Serial ATA Port 1 |         |                         |          |
| Port 1            | Enable  | Enable or Disable       |          |
|                   | Disable | SATA Port               |          |
| Hot Plug          | Enable  | Designates this port as |          |
|                   | Disable | Hot Pluggable           |          |
|                   |         |                         |          |
| Serial ATA Port 2 |         |                         |          |
| Port 2            | Enable  | Enable or Disable       |          |
|                   | Disable | SATA Port               |          |
| Hot Plug          | Enable  | Designates this port as |          |
|                   | Disable | Hot Pluggable           |          |
| Serial ATA Port 3 |         |                         |          |
| Port 3            | Enable  | Enable or Disable       |          |
|                   | Disable | SATA Port               |          |
| Hot Plug          | Enable  | Designates this port as |          |
|                   | Disable | Hot Pluggable           |          |
| Serial ATA Port 4 |         |                         |          |
| Port 4            | Enable  | Enable or Disable       |          |
|                   | Disable | SATA Port               |          |
| Hot Plug          | Enable  | Designates this port as |          |
|                   | Disable | Hot Pluggable           |          |
| Serial ATA Port 5 |         |                         |          |

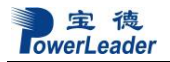

| Setup Item | Options | Help Text               | Comments |
|------------|---------|-------------------------|----------|
| Port 5     | Enable  | Enable or Disable       |          |
|            | Disable | SATA Port               |          |
| Hot Plug   | Enable  | Designates this port as |          |
|            | Disable | Hot Pluggable           |          |

#### 4.2.8 Trust Computing

可信计算界面允许用户去配置可信计算。

要从主界面访问本界面,选择高级选项>可信计算。

 Table 5.8
 Utility —Trusted Computing Settings Screen Fields (Display TCM Information)

| Setup Item              | Options | Help Text    | Comments |
|-------------------------|---------|--------------|----------|
| 配置                      |         |              |          |
| Security Device Support | 开启      | 开启或者停用       |          |
|                         | 停用      | BIOS 支持的安全   |          |
|                         |         | 设备。O.S.不会显示  |          |
|                         |         | 安全设备。TCG EFI |          |
|                         |         | 协议和 INT1A 接口 |          |
|                         |         | 将不可用。        |          |
| TCM State               | 开启      | 开启或者停用安全     |          |
|                         | 停用      | 设备.          |          |
|                         |         | 注意:你的电脑将     |          |
|                         |         | 在重启期间重新启     |          |
|                         |         | 动,为了改变安全     |          |
|                         |         | 设备的状态。       |          |

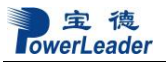

#### BIOS 设置

| Setup Item                 | Options | Help Text | Comments |
|----------------------------|---------|-----------|----------|
| Pending Operation          | 没有      | 安全设备操作规   |          |
|                            | TPM 清除  | 范。注意:为了改  |          |
|                            |         | 变安全设备的状   |          |
|                            |         | 态,你的电脑将在  |          |
|                            |         | 重启期间重新启   |          |
|                            |         | 动。        |          |
|                            |         |           |          |
|                            |         |           |          |
| Current Status Information |         |           |          |
| TCM Enabled Status:        |         |           |          |
| TCM Active Status:         |         |           |          |
| TCM Owner Status:          |         |           |          |

#### 4.2.9 Serial Port Console Redirection

串口控制台重定向用于配制串口重定向功能。

要从主界面访问本界面,选择高级选项>串口控制台重定向。

串口控制台重定向信息如下表所示:

#### Setup Utility —Serial Port Console Redirection Screen Fields

| Setup Item                      | Options           | Help Text                             | Comments |
|---------------------------------|-------------------|---------------------------------------|----------|
| COM1(Onboard/SOL)               |                   |                                       |          |
| Console Redirection             | Disable<br>enable | Console Redirection Enable or Disable |          |
| Console Redirection<br>Settings |                   |                                       |          |
| COM2(Onboard/SOL)               | •                 |                                       | •        |

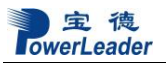

| Setup Item                                                                             | Options           | Help Text                             | Comments |  |
|----------------------------------------------------------------------------------------|-------------------|---------------------------------------|----------|--|
| Console Redirection                                                                    | Disable<br>enable | Console Redirection Enable or Disable |          |  |
| Console Redirection<br>Settings                                                        |                   |                                       |          |  |
| Serial Port for Out-of-Band Management/<br>Windows Emergency Management Services (EMS) |                   |                                       |          |  |
| Console Redirection                                                                    | Disable<br>enable | Console Redirection Enable or Disable |          |  |
| Console Redirection<br>Settings                                                        |                   |                                       |          |  |

#### 4.2.10 NVMe Configuration

NVMe 配置界面允许用户去浏览当前的 NVMe 控制器和驱动信息。

要从主界面访问本界面,选择高级选项>NVMe 配置。

#### Setup Utility --- NVMe Configuration Screen Fields

| Setup Item           | Options | Help Text | Comments |
|----------------------|---------|-----------|----------|
| NVMe Configuration   |         |           |          |
| < NVMe Devices Name> |         |           |          |
|                      |         |           |          |

### 4.2.11 USB Configuration

USB 配置允许用户去浏览 USB 状态和修改 USB 设置。

要从主界面访问本界面,选择高级选项>USB 配置。

#### Setup Utility —USB Configuration

| Setup Item         | Options | Help Text | Comments |
|--------------------|---------|-----------|----------|
| USB Configuration  |         |           |          |
| USB Module Version |         |           |          |

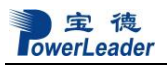

| Setup Item                         | Options | Help Text                 | Comments |
|------------------------------------|---------|---------------------------|----------|
| USB Controllers:                   |         |                           |          |
| USB Devices:                       |         |                           |          |
| Legacy USB Support                 | Enable  | Enabes Legacy USB         |          |
|                                    | Disable | support,AUTO option       |          |
|                                    | Auto    | disables legacy support   |          |
|                                    |         | if no usb devices are     |          |
|                                    |         | connected.Disable         |          |
|                                    |         | option will keep USB      |          |
|                                    |         | devices available only    |          |
|                                    |         | for EFI applications.     |          |
| XHCI Hand-off                      | Enable  | This is a workaround for  |          |
|                                    | Disable | OSes without XHCI         |          |
|                                    |         | hand-off support          |          |
| USB Mass Storage Driver            | Enable  | Enable or disable USB     |          |
| Support                            | Disable | Mass Storage Driver       |          |
|                                    |         | Support.                  |          |
| Port 60/64 Emulation               | Enable  | Enable IO Port 60h/64h    |          |
|                                    | Disable | emulation support,This    |          |
|                                    |         | should be enabled for the |          |
|                                    |         | complete USB KB           |          |
|                                    |         | legacy support for        |          |
|                                    |         | non-usb aware OSes        |          |
| USB hardware delays and time-outs: |         |                           |          |
| USB transfer time-out              | 1 sec   | The time-out value for    |          |
|                                    | 5 sec   | control,Bulk,and          |          |
|                                    | 10 sec  | Interrupt transfers.      |          |
|                                    | 20 sec  |                           |          |

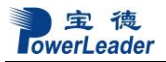

| Setup Item            | Options | Help Text                  | Comments |
|-----------------------|---------|----------------------------|----------|
| Device reset time-out | 10 sec  | USB Mass storage           |          |
|                       | 20 sec  | device start Unit          |          |
|                       | 30 sec  | command time-out.          |          |
|                       | 40 sec  |                            |          |
| Device power-up delay | Auto    | Maximum time the           |          |
|                       | Manual  | device will take before it |          |
|                       |         | properly reports itself to |          |
|                       |         | the Host Contrllor.        |          |

服务器管理界面 服务器管理界面展示 BMC 的信息。 要从主界面访问本界面,选择服务器管理。 服务器管理界面如下图所示:

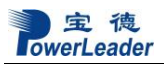

| Aptio Setup Uti<br>Main Advanced Server Mgmt                                                                                                    | lity – Copyright (C) 2020 Ame<br>Security Boot Save & Exit | rican Megatrends, Inc.                                                                                                    |
|----------------------------------------------------------------------------------------------------|------------------------------------------------------------|----------------------------------------------------------------------------------------------------|
| BMC Self Test Status<br>BMC Firmware Revision<br>IPMI Version                                                                                             | PASSED<br>0.06.00<br>2.0                                   | Wait For BMC response for specified time out.                                                                                                    |
| Power Restore Policy<br>Load Bmc Default<br>FRB-2 Timer<br>FRB-2 Timer timeout<br>FRB-2 Timer Policy<br>View FRU information<br>BMC network configuration | [Last State]<br>[Enabled]<br>[6 minutes]<br>[Reset]        |                                                                                                    |
| <ul> <li>System Event Log</li> <li>View System Event Log<br/>BMC Reset</li> </ul>                                                                         |                                                            | <pre>++: Select Screen f↓: Select Item Enter: Select +/-: Change Opt. F1: General Help F2: Previous Values F3: Optimized Defaults F4: Save &amp; Exit ESC: Exit</pre> |
| Version 2.20.1                                                                                                    | 275. Copyright (C) 2020 Ameri                              | can Megatrends, Inc.                                                                                                    |

服务器管理信息如下表所示:

| Setup Item    | Options | Help Text | Comments            |
|---------------|---------|-----------|---------------------|
| BMC Self Test | PASSED  |           |                     |
| Status        |         |           |                     |
| BMC Firmware  |         |           | Display BMC version |
| Revision      |         |           |                     |

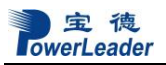

| Setup Item         | Options     | Help Text                      | Comments             |
|--------------------|-------------|--------------------------------|----------------------|
| IPMI Version       |             |                                | Display IPMI version |
|                    |             |                                |                      |
| Weit Es a DMC      | 20          | Wait for here were for         |                      |
| wait For BMC       | 50 sec      | wait for blic response for     |                      |
|                    | 60 sec      | specified time out             |                      |
|                    | 90 sec      |                                |                      |
|                    | 120 sec     |                                |                      |
|                    | disable     |                                |                      |
| Power Restore      | Power off   | Select the power state when    |                      |
| Policy             | Power on    | AC resume                      |                      |
|                    | Last state  |                                |                      |
| Load BMC Default   |             | Load BMC default,After         |                      |
|                    |             | load, need to reset system.    |                      |
| FRB-2 Timer        | Enable      | Enable or disable FRB-2        |                      |
|                    | Disable     | timer(POST timer)              |                      |
| FRB-2 Timer        | 3 min       | Enter value Between 3 to 6 min |                      |
| timeout            | 4 min       | for FR-2 Timer Expiration      |                      |
|                    | 5 min       | value.                         |                      |
|                    | 6 min       |                                |                      |
| FRB-2 Timer Policy | Do Nothing  | Configure how the system       |                      |
|                    | Reset       | should respond if the FRB-2    |                      |
|                    | Power Down  | Timer expires.Not available if |                      |
|                    | Power cycle | FRB-2 Timer is Disabled.       |                      |
| View FRU           |             | Press <enter> view FRU</enter> |                      |
| information        |             | information                    |                      |
| BMC network        |             | Configure BMC network          |                      |
| Configuration      |             | parameters                     |                      |

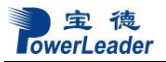

#### BIOS 设置

| Setup Item        | Options | Help Text                           | Comments |
|-------------------|---------|-------------------------------------|----------|
| System Event Log  |         | Press <enter> to change the</enter> |          |
|                   |         | SEL event log configuration.        |          |
| View System Event |         | Press <enter> view System</enter>   |          |
| Log               |         | Event Log                           |          |
| BMC Reset         |         | Press <enter> to reset</enter>      |          |
|                   |         | BMC,After reset BMC,need to         |          |
|                   |         | reset system                        |          |

## 4.3.1 査看 FRU 信息

当前选项允许用户查看系统 FRU 信息。

从主界面进入本界面,选择服务器管理> 查看 FRU 信息。

查看 FRU 信息如下表所示:

| Setup Item            | Options              | Help Text |  | Comments |  |
|-----------------------|----------------------|-----------|--|----------|--|
| FRU Information       |                      |           |  |          |  |
|                       |                      |           |  |          |  |
| Product Manufacturer  |                      |           |  |          |  |
| Product Name and Part | Number               |           |  |          |  |
| Product Version       |                      |           |  |          |  |
| Product Serial Number |                      |           |  |          |  |
| Board Manufacturer    |                      |           |  |          |  |
| Board Product Name    | Board Product Name   |           |  |          |  |
| Board Part Number     |                      |           |  |          |  |
| Board Serial Number   |                      |           |  |          |  |
| Chassis Manufacturer  | Chassis Manufacturer |           |  |          |  |
| Chassis Part Number   |                      |           |  |          |  |
| Chassis Serial Number |                      |           |  |          |  |
| System UUID           |                      |           |  |          |  |

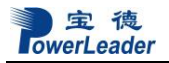

| Setup Item                                   | Options | Help Text | Comments |  |
|----------------------------------------------|---------|-----------|----------|--|
|                                              |         |           |          |  |
| System SKU number                            |         |           |          |  |
| Syetem Family                                |         |           |          |  |
| NOTE: No FRU information for fields indicate |         |           |          |  |
| information needs to be filled by O.E.M      |         |           |          |  |

### 4.3.2 BMC 网络配置界面

BMC 网络配置界面显示 LAN channel 的信息。

从主界面进入本界面,选择服务器管理>BMC网络配置。

BMC 网络配置如下表所示:

| Setup Item     | Options     | Help Text               | Comments |
|----------------|-------------|-------------------------|----------|
| BMC network    |             |                         |          |
| Configuration  |             |                         |          |
| Configure IPV4 |             |                         |          |
| support        |             |                         |          |
|                |             |                         |          |
| Lan channel x  |             |                         |          |
| Configuration  | Unspecified | Select to configure LAN |          |
| Address source | Static      | channel parameters      |          |
|                | DynamicBmc  | statically or           |          |
|                | Dhcp        | dynamically(by BIOS or  |          |
|                | DynamicBmc  | BMC). Unspecified       |          |
|                | NonDhcp     | option will not modify  |          |
|                |             | any BMC network         |          |
|                |             | parameters during BIOS  |          |
|                |             | phase                   |          |

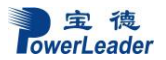

| Setup Item    | Options   | Help Text | Comments              |
|---------------|-----------|-----------|-----------------------|
| Current       |           |           | 仅显示信息.显示当前配置          |
| Configuration |           |           |                       |
| address       |           |           |                       |
| Station IP    | XXX.XXX.X |           | 仅显示信息.显示从 BMC 获取到的 IP |
| address       | XX.XXX    |           |                       |
| Subnet mask   | XXX.XXX.X |           | 仅显示信息. 显示从 BMC 获取到的网  |
|               | XX.XXX    |           | 关                     |
| Station MAC   | XX-XX-XX- |           | 仅显示信息.显示从 BMC 获取到的    |
| address       | XX-XX-XX  |           | MAC 地址                |
| Router IP     | XXX.XXX.X |           | 仅显示信息. 显示从 BMC 获取到的路  |
| address       | XX.XXX    |           | 由 IP                  |
| Router MAC    | XX-XX-XX- |           | 仅显示信息. 显示从 BMC 获取到路由  |
| address       | XX-XX-XX  |           | MAC 地址                |

## 4.3.3 系统事件日志设置界面

系统事件日志界面显示系统事件日志配置。

从主界面进入本界面,选择服务器管理 >系统事件日志设置。

系统事件日志设置信息如下表所示:

| Setup Item       | Options      | Help Text                 | Comments |
|------------------|--------------|---------------------------|----------|
| Erasing Settings |              |                           |          |
| Erase SEL        | No           | Choose options for        |          |
|                  | Yes,On next  | erasing SEL. Note:If      |          |
|                  | reset        | choose 'Yes, On next      |          |
|                  | Yes,On every | reset',SEL will be        |          |
|                  | reset        | erased during next        |          |
|                  |              | reset, and after rest the |          |
|                  |              | option will set to 'No'.  |          |

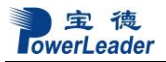

| Setup Item          | Options     | Help Text               | Comments |
|---------------------|-------------|-------------------------|----------|
| When SEL is Full    | Do Nothing  | Choose options for      |          |
|                     | Erase       | reactions to a full SEL |          |
|                     | Immediately |                         |          |
| NOTE: All values    |             |                         |          |
| changed here do not |             |                         |          |
| take effect         |             |                         |          |
| until computer is   |             |                         |          |
| restarted.          |             |                         |          |

#### 4.3.4 查看系统事件日志

当前选项用户用户查看系统事件日志。

从主界面进入本界面,选择服务器管理> 查看系统事件日志。

查看系统事件日志如下表所示:

| Setup Item                  | Options | Help Text   | Comments |  |
|-----------------------------|---------|-------------|----------|--|
| No. Of log entries in SEL : |         |             |          |  |
| DATE 7                      | ΓIME SE | SENSOR TYPE |          |  |
|                             |         |             |          |  |
|                             |         |             |          |  |

安全界面

安全选项界面允许用户启用和设置用户和管理员密码。设置密码以后会锁定主界面,其他

人无法使用。

从主界面进入本界面,选择安全。

安全界面如下图所示:

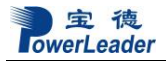

| Aptio Setup Utility – C<br>Main Advanced Server Mgmt <mark>Securit</mark>                                                                                                    | opyright (C) 2020 American<br>y Boot Save & Exit         | Megatrends, Inc.                                                                                |
|----------------------------------------------------------------------------------------------------|----------------------------------------------------------|-------------------------------------------------------------------------------------------------|
| Password Description                                                                                                    |                                                          | Sets administrative password                                                                    |
| If ONLY the Administrator's password<br>then this only limits access to Setup<br>only asked for when entering Setup.<br>If ONLY the User's password is set, t<br>is a power on password and must be en<br>boot or enter Setup. In Setup the Use<br>have Administrator rights.<br>The password length must be<br>in the following range:<br>Minimum length | is set,<br>and is<br>hen this<br>tered to<br>r will<br>3 |                                                                                                 |
| Maximum lengtn                                                                                                    | 20                                                       | ++: Select Screen                                                                               |
| Administrator Password<br>User Password                                                                                                    |                                                          | 14: Select Item<br>Enter: Select<br>+/-: Change Opt.<br>F1: General Help<br>F2: Previous Values |
| HDD Security Configuration:<br>▶ P2:Micron_1100_MTFDDAV256TBN                                                                                                    |                                                          | F3: Optimized Defaults<br>F4: Save & Exit<br>ESC: Exit                                          |
| Version 2.20.1275, Con                                                                                                    | uright (C) 2020 American Me                              | egatrends. Inc.                                                                                 |

启动界面

启动界面显示在开机过程中可启动选项,允许用户配置想要的启动设备。 从主界面进入本界面,选择启动。

启动界面如下图所示:

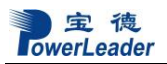

| Aptio Setup Utility –<br>Main Advanced Server Mgmt Securi                                                                                                    | Copyright (C) 2020 American<br>ty Boot Save & Exit                                                                             | Megatrends, Inc.                                                                                                    |
|----------------------------------------------------------------------------------------------------|----------------------------------------------------------------------------------------------------|----------------------------------------------------------------------------------------------------|
| Boot Configuration<br>Setup Promot Timeout<br>Bootup NumLock State<br>Quiet Boot<br>Boot mode select<br>FIXED BOOT ORDER Priorities<br>Boot Option #1<br>Boot Option #2<br>Boot Option #3<br>LEGACY Hard Disk Drive BBS Priorities<br>LEGACY NETWORK Drive BBS Priorities<br>CSM Configuration | 1<br>[Dn]<br>[Enabled]<br>[LEGACY]<br>[Hard Disk:<br>ST2000NX0253]<br>[Network:IBA GE Slot<br>0100 v1556]<br>[USB Device]<br>s | Number of seconds to wait for<br>setup activation key.<br>65535(0xFFFF) means indefinite<br>waiting.<br>++: Select Screen<br>fl: Select Item<br>Enter: Select<br>+/-: Change Opt.<br>F1: General Help<br>F2: Previous Values<br>F3: Optimized Defaults<br>F4: Save & Exit<br>ESC: Exit |
|                                                                                                    | nunight (C) 2020 American Mu                                                                                                   | eratrends Inc                                                                                                    |

# 启动相关信息如下表所示:

| Setup Item   |         | Options | Help Text                     | Comments |
|--------------|---------|---------|-------------------------------|----------|
| Boot Configu | iration |         |                               |          |
| Setup        | Prompt  | 1       | Number of Seconds to wait for |          |
| Timeout      |         |         | setup activation key.         |          |
|              |         |         | 65535(0XFFFF)means indefinite |          |
|              |         |         | waiting                       |          |

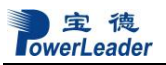

| Satur Itam            | Ontions                           | Holp Toyt                         | Commants |
|-----------------------|-----------------------------------|-----------------------------------|----------|
|                       | Options                           |                                   | Comments |
| Bootup NumLock        | On                                | Select the Keyboard NumLock       |          |
| State                 | Off                               | state                             |          |
| Quiet Boot            | Disable                           | Enable or disable quiet boot      |          |
|                       | Enable                            | option                            |          |
|                       |                                   |                                   |          |
| Boot mode select      | UEFI                              | Select boot mode                  |          |
|                       | LEGACY                            | LEGACY/UEFI                       |          |
|                       |                                   |                                   |          |
| FIXED BOOT ORDER      | <b>R</b> PRIORITIES               |                                   |          |
| Boot option#X         | Sets the system boot order        |                                   |          |
|                       |                                   |                                   |          |
| LEGACY Hard Disk      |                                   | Specifies the boot device priorty |          |
| Drive BBS Priorities  |                                   | sequence from available Hard      |          |
|                       |                                   | Disk Drives.                      |          |
| LEGACY                | Specifies the boot device priorty |                                   |          |
| NETWORK Drive         |                                   | sequence from available           |          |
| <b>BBS</b> Priorities |                                   | Network Drives.                   |          |
| CSM Configuration     | CSM configuration:                |                                   |          |
|                       |                                   | Enable or disable, option rom     |          |
|                       |                                   | execution settings,etc            |          |

#### 4.3.5CSM 配置界面

从主界面进入本界面,选择启动 > CSM 配置。

CSM 配置信息如下表所示:

| Setup Item | Options | Help Text | Comments |
|------------|---------|-----------|----------|
| CSM 配置     |         |           |          |
|            |         |           |          |

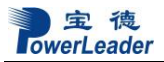

| Setup Item           | Options         | Help Text                          | Comments |
|----------------------|-----------------|------------------------------------|----------|
| CSM Support          | Enable          | Enable/Disable CSM Support.        |          |
|                      | Disable         |                                    |          |
|                      |                 |                                    |          |
|                      |                 |                                    |          |
| HDD Connection       | Keep            | Some OS require HDD handles        |          |
| Order                | Adjust          | to be adjust, i.e. OS is installed |          |
|                      |                 | on drive 80h.                      |          |
|                      |                 |                                    |          |
| Boot option filter   | UEFI and Legacy | This option controls               |          |
|                      | Legacy only     | Legacy/UEFI ROMs priority          |          |
|                      | UEFI only       |                                    |          |
|                      |                 |                                    |          |
| Option ROM execution | 1               |                                    |          |
| Network              | UEFI            | Controls the execution of UEFI     |          |
|                      | Legacy          | and Legacy PXE OpROM               |          |
| Storage              | UEFI            | Controls the execution of UEFI     |          |
|                      | Legacy          | and Legacy Storage OpROM           |          |
| Video                | UEFI            | Controls the execution of UEFI     |          |
|                      | Legacy          | and Legacy Video OpROM             |          |
| Other PCI devices    | UEFI            | Determines OpROM execution         |          |
|                      | Legacy          | policy for devices other than      |          |
|                      |                 | Network, Storage, or Video         |          |

保存&退出

保存&退出界面允许用户去选择是否保存或者不保存已修改的 BIOS 选项。该选项也允许 用户将 BIOS 恢复到出厂设置。如果选择恢复默认设置,BIOS 将被恢复到出厂设置。 从主界面进入本界面,选择保存&退出。

保存&退出界面如下图所示:

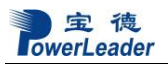

| Aptio Setup Utility – Copyright (C) 2020 American<br>Main Advanced Server Mgmt Security Boot <mark>Save &amp; Exit</mark> | Megatrends, Inc.                                                                                                    |
|----------------------------------------------------------------------------------------------------|----------------------------------------------------------------------------------------------------|
| Save Options<br>Save Changes and Exit<br>Discard Changes and Exit                                                         | Exit system setup after saving the changes.                                                                                                    |
| Save Changes and Reset<br>Discard Changes and Reset                                                                       |                                                                                                    |
| Save Changes<br>Discard Changes                                                                                           |                                                                                                    |
| Default Options<br>Restore Defaults                                                                                       |                                                                                                    |
| Boot Override<br>P3: ST2000NX0253<br>IBA GE Slot 0100 v1556                                                               | <pre>++: Select Screen 14: Select Item Enter: Select +/-: Change Opt. F1: General Help F2: Previous Values F3: Optimized Defaults F4: Save &amp; Exit ESC: Exit</pre> |
| Version 2.20.1275. Copyright (C) 2020 American Me                                                                         | egatrends, Inc.                                                                                                    |

## 保存&退出相关信息如下表所示:

| Setup Item            | Options | Help Text                                   | Comments                          |
|-----------------------|---------|---------------------------------------------|-----------------------------------|
| Save Options          |         |                                             |                                   |
| Save Changes and Exit |         | Exit System setup after saving the changes. | 只有在修改了任何设置<br>字段后,才会提示用户<br>进行确认。 |

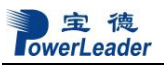

| Setup Item                   | Options | Help Text                                                | Comments |
|------------------------------|---------|----------------------------------------------------------|----------|
| Discard Changes Exit         |         | Exit system setup without saving any changes             |          |
|                              |         |                                                          |          |
| Save changes and Reset       |         | Reset the system after saving the changes.               |          |
| Discard changes and<br>Reset |         | Reset system setup without saving any changes.           |          |
|                              |         |                                                          |          |
| Save Changes                 |         | Save changes done so far to any of the setup options.    |          |
| Discard Changes              |         | Discard changes done so far to any of the setup options. |          |

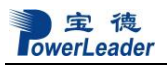

BIOS 设置

| Setup Item                | Options | Help Text                                                | Comments |
|---------------------------|---------|----------------------------------------------------------|----------|
| Default Options           | ·       |                                                          |          |
| Restore Default           |         | Restore load default values for all<br>the setup options |          |
|                           |         |                                                          |          |
| Boot Override             |         |                                                          |          |
| <device name=""></device> |         |                                                          |          |

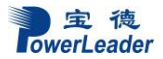

# 第五章 集成 RAID 配置

本章介绍使用主板集成 SATA RAID 控制器创建 RAID1、RAID0 和 RAID10, RAID1 创建 后硬盘容量只有总容量的一半,硬盘形成备份,可靠性提高很多。RAID0 创建后硬盘读写速 度提高,可靠性降低,可用容量等于总容量。RAID10 创建后利用了 RAID 0 极高的读写效率 和 RAID 1 较高的数据保护、恢复能力,是一种性价比较高的等级,控制器主板集成 RADI 支 持 Raid 1, 0, 10, 5 (仅支持 WINDOWS 系统)

#### 5.1 在 BIOS 中设置 RAID 状态

在出厂默认设置中,RAID 功能没有打开,如果需要创建 RAID,请按以下步骤操作:在 开机时按<DEL>,进入 BIOS。在 Advanced 菜单里选择 SATA Configuration 子菜单,将 SATA Mode 设为[RAID]开启 SATA RAID 控制器。。

#### 5.2 主板集成 RAID 的操作指南

5.2.1 配置阵列前在 BIOS 设置好 RAID 控制器模式,在开机自检时按<Ctrl>+<I>的组合键进入 RAID 设置,进入后如图:

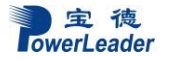

| Avago Technologies<br>Adapter List Globa | Config Utility<br>1 Properties | v8.35.04.00 (2017       | .09.08)           |           |
|------------------------------------------|--------------------------------|-------------------------|-------------------|-----------|
| Adapter                                  | PCI PCI PCI<br>Bus Dev Fnc     | PCI FW Revision<br>Slot | Status Boo<br>Ord | ot<br>ler |
| SAS9311-8i                               | 5E 00 00                       | 03 15.00.02.00-IR       | Enabled 0         | -         |
|                                          |                                |                         |                   |           |
|                                          |                                |                         |                   |           |
|                                          |                                |                         |                   |           |
|                                          |                                |                         |                   |           |
|                                          |                                |                         |                   |           |
|                                          |                                |                         |                   |           |
|                                          |                                |                         |                   |           |
| Foo - Frit Menu                          | F1 /9bif++1                    | Help                    |                   |           |
| Alt+N = Global Prop                      | erties $-/+ = f$               | lter Boot Order Ins/D   | el = Alter Boo    | ot List   |

5.2.2 要创建阵列,选择 Create RAID Volume 选项,出现如下菜单:

| Avago Technologies Config Utility v8<br>Adapter Properties SAS3008                                                                                                    | 3.35.04.00 (2017.09.08)                                                                                                |
|----------------------------------------------------------------------------------------------------|----------------------------------------------------------------------------------------------------|
| Adapter<br>PCI Slot<br>PCI Address(Bus/Dev)<br>MPT Firmware Revision<br>SAS Address<br>NVDATA Version<br>Status<br>Boot Order<br>Boot Support<br>RAID Properties<br>SAS Topology | SAS9311-8i<br>03<br>5E:00<br>15.00.02.00-IR<br>500605B0:0CEB0B20<br>0E.00.00.08<br>Enabled<br>0<br>FEnabled BIOS & OSJ |
| Advanced Adapter Properties                                                                                                    |                                                                                                    |
| Esc = Exit Menu F1/Shift+1 = Help<br>Enter = Select Item -/+/Enter = Change                                                                                                    | Item                                                                                                    |

按<↑>,<↓>键光标上下移动,在 RAID Level 处选择所需要建立阵列的级别,可选项有 RAID0、RAID1 和 RAID5。 选择完阵列级别及所要做阵列的硬盘后,敲 Create Volume

选项按提示选择'Y'创建阵列。如下图所示:

| Create RAID 1 Volume     | Create a RAID 1 volume                  |
|--------------------------|-----------------------------------------|
|                          | consisting of 2 disks plus up to 2      |
|                          | optional hot spares. ALL DATA on        |
|                          | volume disks will be DELETED!           |
| Create RAID 1F/10 Holume | Create a RAID 1E on RAID 10 volume      |
| CICATE MILD IL/10 VOIAME | consisting of 3 to 19 disks including u |
|                          | to 2 ontional hot snares ALL DATA on    |
|                          | volume disks will be DELETED!           |
|                          |                                         |
| Create RAID 0 Volume     | Create a RAID 0 volume consisting of    |
|                          | 2 to 10 disks. ALL DATA on              |
|                          | volume disks will be DELETED!           |

5.2.3 要删除阵列,选择 Delete RAID Volume 选项,出现如下菜单:

| Avago Technologies Config<br>View Volume SAS3008                                                                          | Utility v8.35.04.00 (2017.09.08)                                                                                                    |
|----------------------------------------------------------------------------------------------------|----------------------------------------------------------------------------------------------------|
| Volume                                                                                                    | 1 of 1                                                                                                    |
| Identifier                                                                                                    | LSI Logical Volume 3000                                                                                                    |
| Type                                                                                                    | RAID 1                                                                                                    |
| Size                                                                                                    | 837.2 GiB                                                                                                    |
| Status                                                                                                    | Optimal                                                                                                    |
| Task                                                                                                    | 10% Initialized                                                                                                    |
| Manage Volume<br>Slot Device Identifier<br>Num<br>Ø SEAGATE ST900MM0168<br>1 SEAGATE ST900MM0168<br>2 SEAGATE ST900MM0168 | RAID Hot Drive Pred Disk<br>Disk Spr Status Fail Size<br>N004 Yes No Primary No 837.2 GiB<br>N004 Yes No Secondary No 837.2 GiB<br>N004 No Yes Hot Spare No 837.8 GiB |
| Esc = Exit Menu F1/S                                                                                                    | hift+1 = Help                                                                                                    |
| Enter=Select Item Alt+N=N                                                                                                 | ext Volume                                                                                                    |

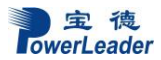

进入后选择所要删除的阵列,然后按'DEL',选择'Y'就可删除该阵列,如下图所示:

| Avago Technologies Config<br>Manage Volume SAS3008 | Utility v8.35.04.00 (2017.09.08)                                             |
|----------------------------------------------------|------------------------------------------------------------------------------|
| Identifier<br>Type<br>Size<br>Status<br>Task       | LSI Logical Volume 3000<br>RAID 1<br>837.2 GiB<br>Optimal<br>10% Initialized |
| Manage Hot Spares                                  |                                                                              |
| Activate Volume                                    |                                                                              |
| Delete Volume                                      | sion                                                                         |
|                                                    |                                                                              |
| Esc = Exit Menu F1/S<br>Enter = Select Item        | hift+1 = Help                                                                |

# 第六章 操作系统安装说明

本章介绍 windwos server 2016 操作系统的手动安装和驱动程序的安装。

#### 6.1 Microsoft Windows 2016 Enterprise Server 加载驱动安装说明

本指南适用于 Microsoft Windows 2016 Server 操作系统的手动安装。

#### 6.1.1 准备工作:

如您的服务器在安装操作系统时需加载 RAID 驱动,则请准备好 U 盘和随机导航光盘。 如您的服务器配置了 RAID 外插卡,则还需准备好外插卡驱动光盘。然后按照以下步骤将相应 驱动从导航光盘或外插卡驱动光盘释放到软驱仿真盘中,并在服务器安装系统时,将已写入驱 动的仿真盘插入服务器 USB 接口,在系统安装过程中加载 RAID 驱动:

- 1. 将 U 盘插入一台装有 windows 操作系统电脑的 USB 接口,电脑上出现一个新的驱动器或者 U 盘也可以。
- 2. 如使用集成 RAID 驱动器,在此电脑上放入随机的驱动光盘,光盘自动运行,出现驱动导航界面。
- 3. 在导航界面上选择"驱动程序"选项,进入驱动程序界面后,选择需要安装操作系统服务 器的机型,再选择需要安装的操作系统。
- 4. 进入系统驱动界面,有芯片组驱动、网卡驱动、显卡驱动和集成 RAID 驱动等,选择 Windows RAID 驱动,开启 Windows RAID 驱动所在的文件夹,将文件夹下的所有文件拷入 U 盘中。
- 5. 如使用外插卡 RAID 驱动器,使用随机的外插卡驱动光盘,光盘表面上有外插卡的型号。 在插有软驱仿真盘的电脑上,放入外插卡驱动光盘,在驱动导航界面或光盘的文件夹下, 先选择驱动,再选外插卡的型号,最后选择 Windows 2008 系统,将驱动拷入仿真软盘中。 如果您的服务器安装操作系统过程中不需要加载装 RAID 驱动则可以直接开始安装。

#### 6.1.2 安装步骤:

- 1. 在 BIOS 中将光驱设置为第一个启动设备,插入 Windows 2016 Server 安装光盘。
- 2. 如果你的操作系统需要做 RAID,在安装过程中要加载驱动,如果不需要做 RAID 加载驱

动,则直接跳到 6.2.1 安装步骤:

把光盘放进去,开机引导从光驱启动,出现如图画面,点"Next"

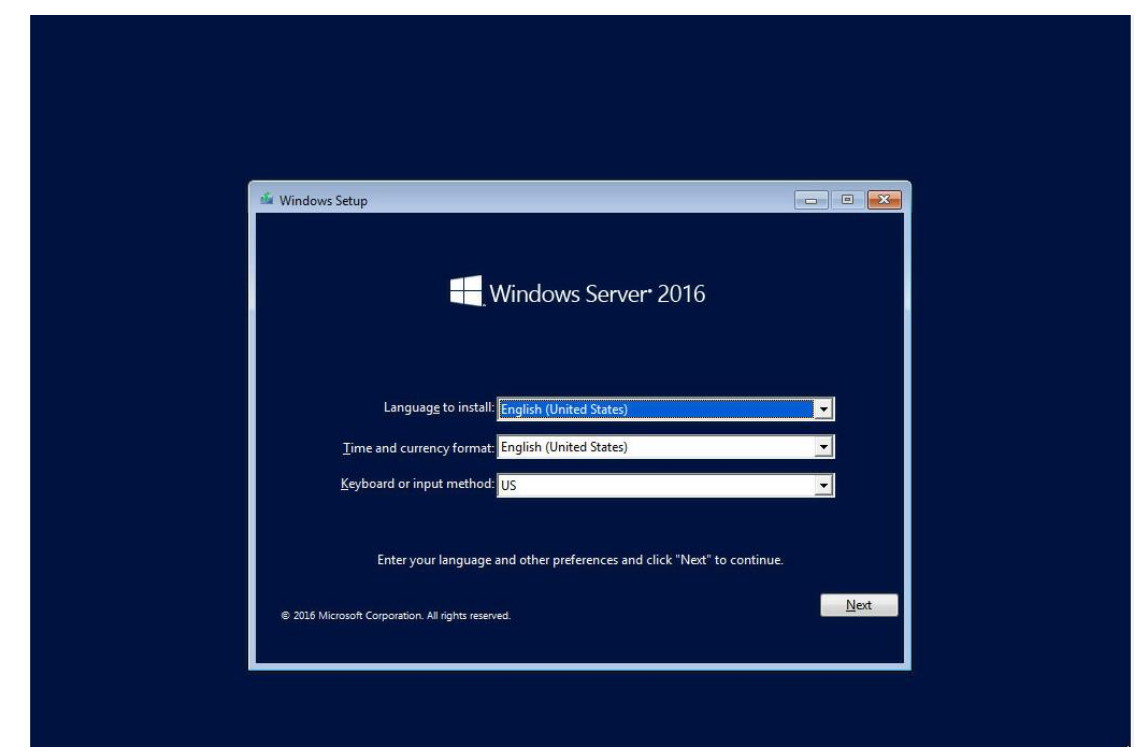

出现如下图所示时选择"Install now"

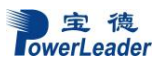

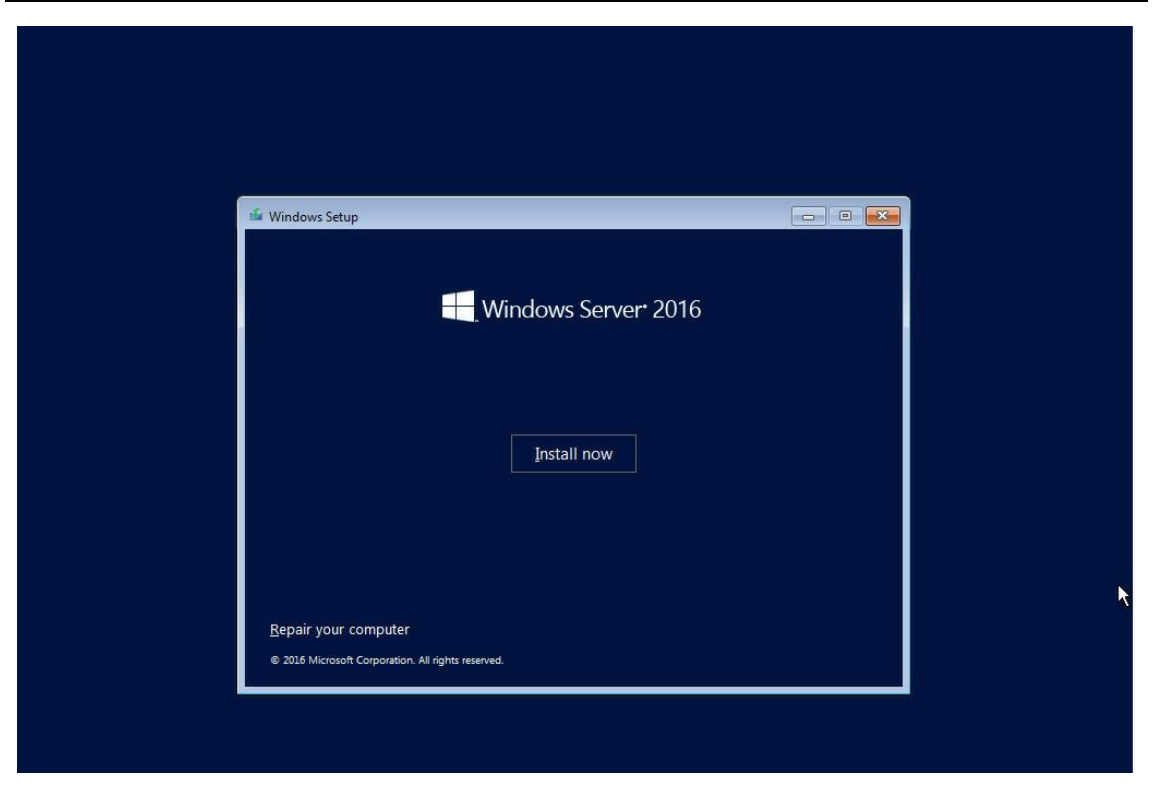

主 德 owerLeader

| When                                     | e do you w        | ant to install Wi | indows?    |            |                |
|------------------------------------------|-------------------|-------------------|------------|------------|----------------|
|                                          | Name              |                   | Total size | Free space | Туре           |
|                                          | Drive 0 Parti     | tion 1: 2         | 558.9 GB   | 558.7 GB   | Primary        |
|                                          | Drive 1 Parti     | tion 1            | 128.0 MB   | 128.0 MB   | MSR (Reserved) |
| 0                                        | Drive 1 Parti     | tion 2: 3         | 558.8 GB   | 558.6 GB   | Primary        |
|                                          | Drive 2 Parti     | tion 1            | 128.0 MB   | 128.0 MB   | MSR (Reserved) |
| Ì                                        | Drive 2 Parti     | tion 2: 4         | 558.8 GB   | 558.6 GB   | Primary        |
| <b>€</b> n <u>R</u> efi<br>€ <u>L</u> oa | resh<br>id driver | X Delete          | ✓ Format   | <u></u>    | w              |

需要选择"Delete" 去删除掉所有分区再来安装新的系统,按"Next"

选择"Custom: install windows only(advanced)"按"Enter"键。

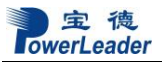

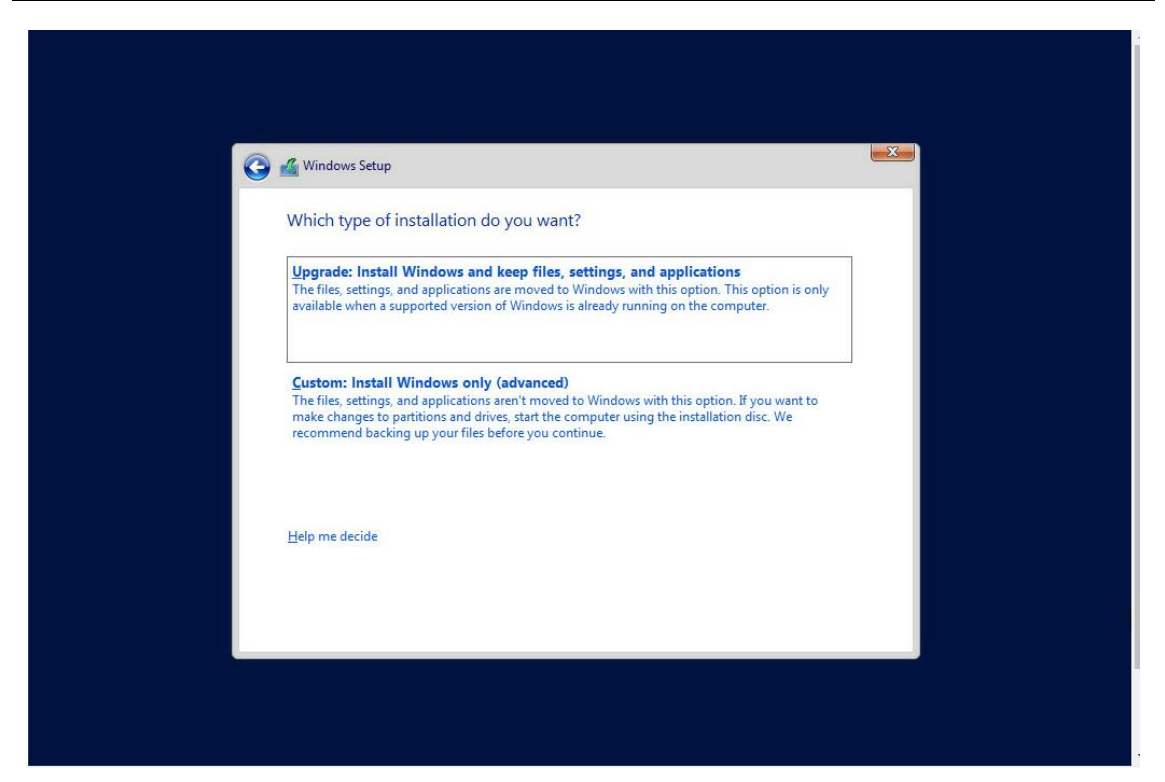

选择 "I accept the license terms", 按 "Next"键

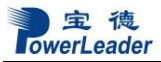

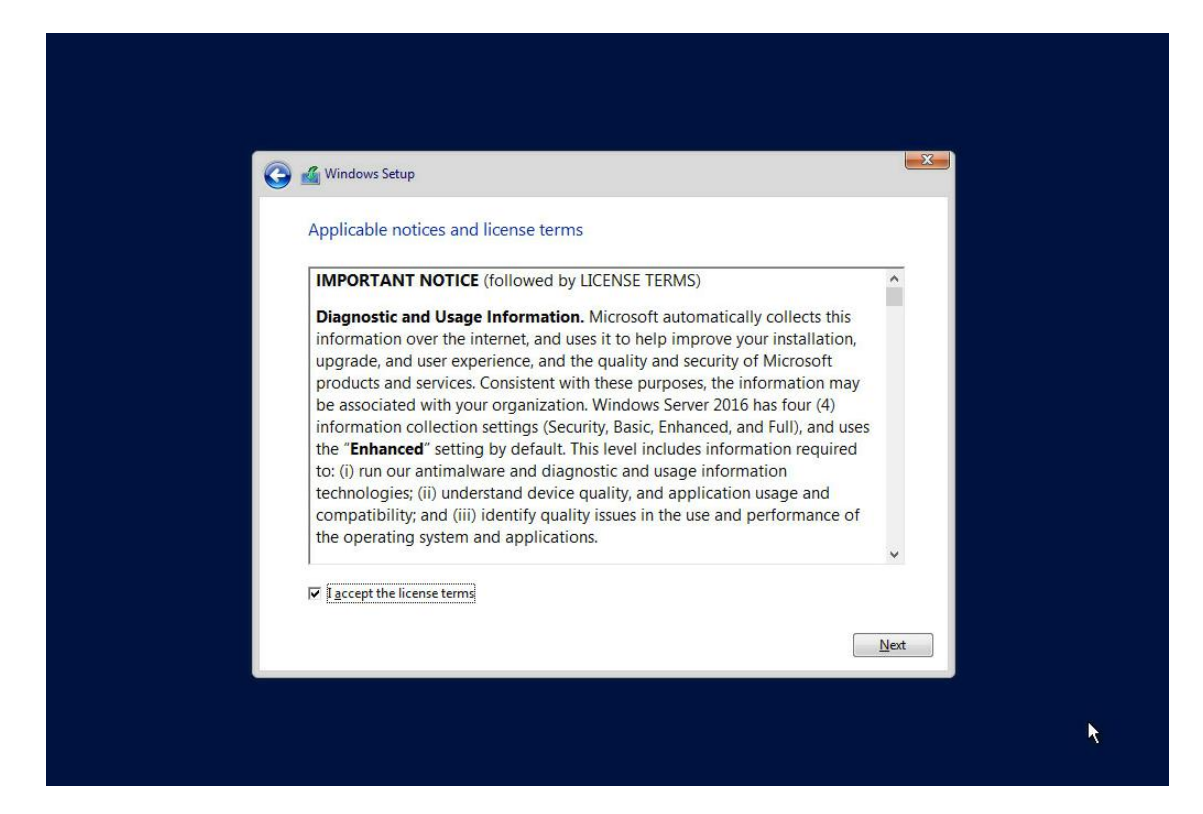

选择"Datacenter Evaluation (Desktop experience)", 按 "Next" 安装 windows

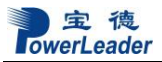

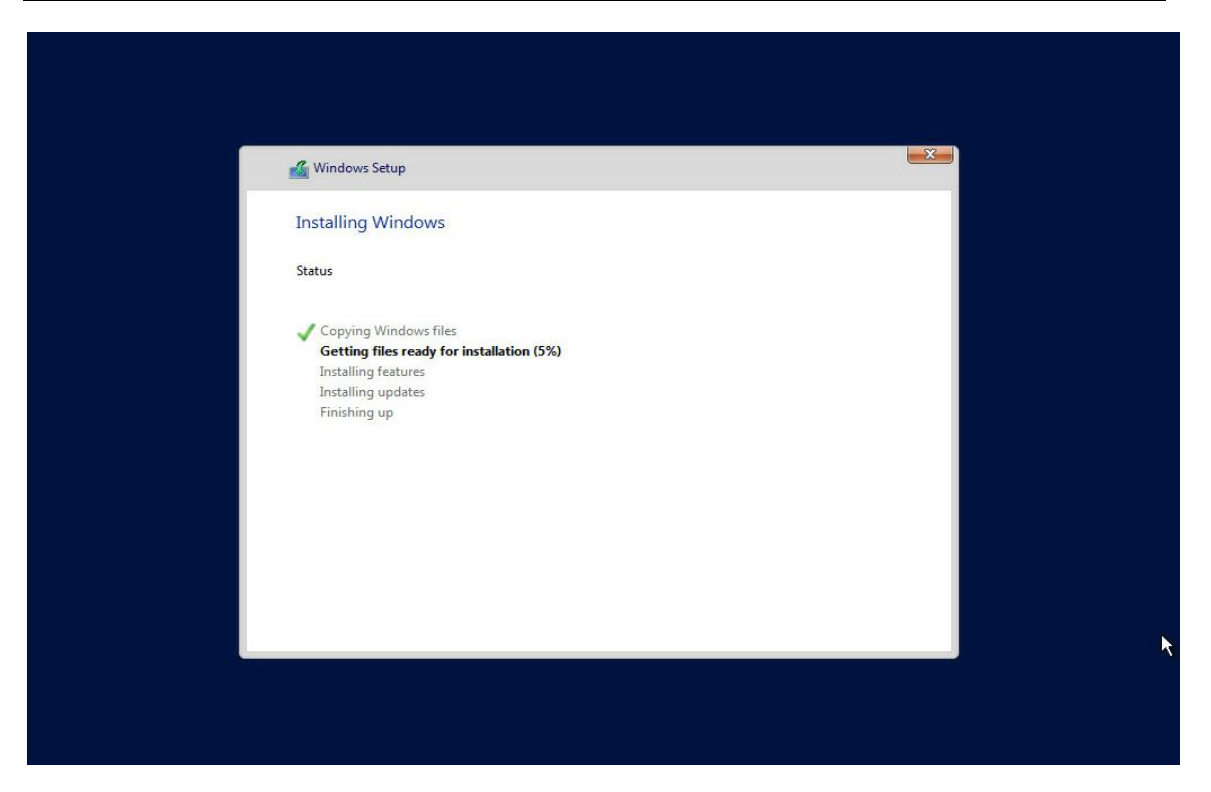

安装完之后,要进行驱动的安装,把驱动拷到U盘里,然后安装 Chipset,根据提示直到安装完驱动,如下图所示。

# 6.2 Redhat Enterpise Linux7.0 安装说明

本指南适用于 Red Hat Enterprise Linux AS 6.0 U8 操作系统的手动安装。

### 6.2.1 准备工作:

如您的服务器在安装操作系统时需加载 RAID 驱动,则请准备好 U 盘和随机驱动光盘。 如您的服务器配置了 RAID 外插卡,则还需准备好外插卡驱动光盘。

#### 6.2.2 安装步骤:

1 在 BIOS 中将光驱设置为第一个启动设备,插入安装光盘,保存 BIOS 设置,重新启动。 2 从光盘启动,载入中弹出以下界面,如图回车。

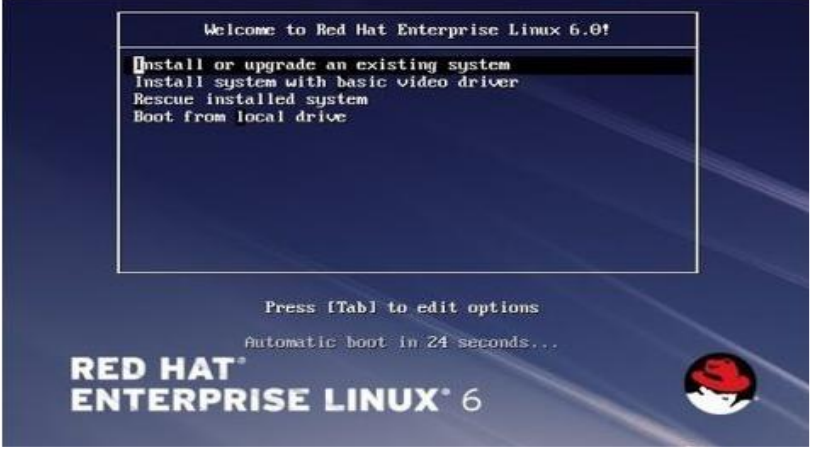

3 进入以下界面,点击 Next

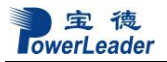

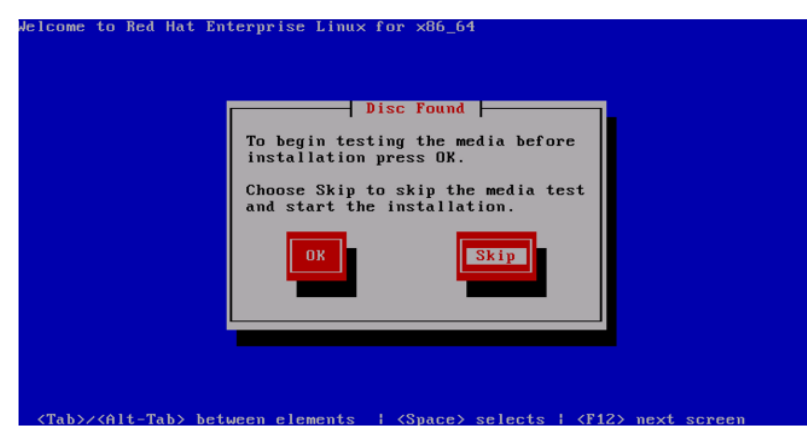

4 系统进入以下界面,点击 Next

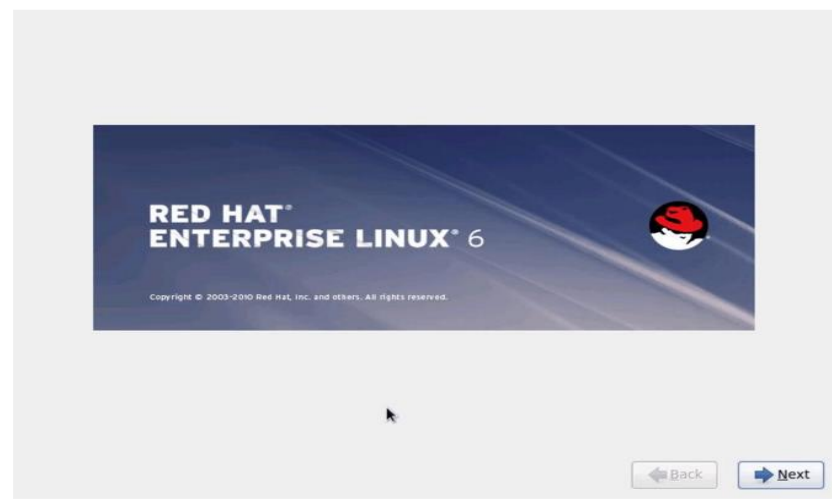

5 选择系统语言,默认 English,点击 Next,见下图

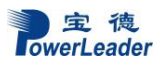

| What language would you like to use during the installation process? |      |                |
|----------------------------------------------------------------------|------|----------------|
| Bulgarian (Български)                                                |      | <u> </u>       |
| Catalan (Català)                                                     |      |                |
| Chinese(Simplified) (中文(简体))                                         |      |                |
| Chinese(Traditional)(中文(正體))                                         |      |                |
| Croatian (Hrvatski)                                                  |      | =              |
| Czech (Čeština)                                                      |      |                |
| Danish (Dansk)                                                       |      |                |
| Dutch (Nederlands)                                                   |      |                |
| English (English)                                                    |      |                |
| Estonian (eesti keel)                                                |      |                |
| Finnish (suomi)                                                      |      |                |
| French (Français)                                                    |      |                |
| German (Deutsch)                                                     |      |                |
| Greek (Ελληνικά)                                                     |      |                |
| Gujarati (ગુજરાતી)                                                   |      |                |
| Hebrew (עברית)                                                       |      |                |
| Hindi (हिन्दी)                                                       |      | ~              |
|                                                                      |      |                |
|                                                                      | Back | ▶ <u>N</u> ext |

6 选择键盘类型,默认,点击 Next,见下图

| Romanian              |  |  |
|-----------------------|--|--|
| Russian               |  |  |
| Serbian               |  |  |
| Serbian (latin)       |  |  |
| Slovak (qwerty)       |  |  |
| Slovenian             |  |  |
| Spanish               |  |  |
| Swedish               |  |  |
| Swiss French          |  |  |
| Swiss French (latin1) |  |  |
| Swiss German          |  |  |
| Swiss German (latin1) |  |  |
| Turkish               |  |  |
| U.S. English          |  |  |
| U.S. International    |  |  |
| Ukrainian             |  |  |
| United Kingdom        |  |  |

7 选择设备类型,默认,点击 Next,见下图

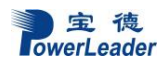

| Installs or upgrades to typic<br>this is probably it.                                | s<br>al types of storage devices. If                                         | you're not sure which opt                            | ion is right for you,         |  |
|--------------------------------------------------------------------------------------|------------------------------------------------------------------------------|------------------------------------------------------|-------------------------------|--|
| Specialized Storage<br>Installs or upgrades to enter<br>you to add FCoE / ISCSI / zF | Devices<br>prise devices such as Storage<br>CP disks and to filter out devic | Area Networks (SANs). Thes the installer should igno | nis option will allow<br>ore. |  |
|                                                                                      |                                                                              |                                                      |                               |  |
|                                                                                      |                                                                              |                                                      |                               |  |
|                                                                                      |                                                                              |                                                      |                               |  |
|                                                                                      |                                                                              |                                                      |                               |  |
|                                                                                      |                                                                              |                                                      |                               |  |

8 选择时区,选择重庆,如下图

|                                                          | * energing             |                     |                       |  |
|----------------------------------------------------------|------------------------|---------------------|-----------------------|--|
|                                                          | 1 S                    |                     |                       |  |
|                                                          | 💎 👌                    |                     |                       |  |
|                                                          | 8 74 C.                |                     | ×                     |  |
| Selected city: Chongqing, Asia (centra<br>Asia/Chongging | al China - Sichuan, YL | innan, Guangxi, Sha | aanxi, Guizhou, etc.) |  |
|                                                          |                        |                     |                       |  |

9 设置 Root 用户密码,设置完之后点击 Next,见下图

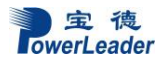

| oot Password: | ••••• |  | 1 |  |  |
|---------------|-------|--|---|--|--|
| onfirm:       | ••••• |  | j |  |  |
|               |       |  |   |  |  |
|               |       |  |   |  |  |
|               |       |  |   |  |  |
|               |       |  |   |  |  |
|               |       |  |   |  |  |
|               |       |  |   |  |  |
|               |       |  |   |  |  |
|               |       |  |   |  |  |
|               |       |  |   |  |  |
|               |       |  |   |  |  |

10 点击提示框 Use Anyway,见下图

| The root<br>the syste<br>user. | account is used f<br>em. Enter a pass | or administering<br>word for the root                              |      |                |
|--------------------------------|---------------------------------------|--------------------------------------------------------------------|------|----------------|
| Root Password:                 | •••••                                 |                                                                    |      |                |
| <u>C</u> onfirm:               | •••••                                 |                                                                    |      |                |
|                                |                                       |                                                                    |      |                |
|                                |                                       |                                                                    |      |                |
|                                |                                       | Weak Password                                                      |      |                |
|                                |                                       | You have provided a weak password: it is too simplistic/systematic |      |                |
|                                |                                       | Cancel Use Anyway                                                  |      |                |
|                                |                                       |                                                                    |      |                |
|                                |                                       |                                                                    |      |                |
|                                |                                       |                                                                    |      |                |
|                                |                                       |                                                                    |      |                |
|                                |                                       |                                                                    |      |                |
|                                |                                       |                                                                    | Back | ▶ <u>N</u> ext |

11 选择安装类型,主要对磁盘操作,选择自定义系统分区,可以选择最后一项见下图(如果 需要安装上阵列卡上,驱动安装方法参考对应 RAID 控制器驱动安装说明)

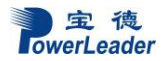

|     | Use All Space                                                                                                    |
|-----|----------------------------------------------------------------------------------------------------|
|     | Removes all partitions on the selected device(s). This includes partitions created by other operating<br>systems.                                                                    |
|     | Tip: This option will remove data from the selected device(s). Make sure you have backups.                                                                                           |
|     | Replace Existing Linux System(s)                                                                                                    |
| 2   | Removes only Linux partitions (created from a previous Linux installation). This does not remove other<br>partitions you may have on your storage device(s) (such as VFAT or FAT32). |
|     | Tip: This option will remove data from the selected device(s). Make sure you have backups.                                                                                           |
| 9   | Shrink Current System                                                                                                    |
|     | Shrinks existing partitions to create free space for the default layout.                                                                                                    |
| 8   | Use Free Space                                                                                                    |
| 1   | Retains your current data and partitions and uses only the unpartitioned space on the selected device<br>(s), assuming you have enough free space available.                         |
|     | Create Custom Layout                                                                                                    |
|     | Manually create your own custom layout on the selected device(s) using our partitioning tool.                                                                                        |
|     |                                                                                                    |
| ryp | t system                                                                                                    |
| iew | and modify partitioning layout                                                                                                    |
|     |                                                                                                    |
|     | A Back                                                                                                    |
|     | Dack                                                                                                    |

12 默认点 Next,如下图。(也可按实际需求选择最后一项手动划分)

| Device              | Size<br>(MB) | Mount Point/<br>RAID/Volume | Туре                  | Format       |        |      |
|---------------------|--------------|-----------------------------|-----------------------|--------------|--------|------|
| * LVM Volume Groups |              |                             |                       |              |        |      |
| vg_meiya            | 50696        |                             |                       |              |        |      |
| lv_root             | 46664        | /                           | ext4                  | $\checkmark$ |        |      |
| lv_swap             | 4032         |                             | swap                  | $\checkmark$ |        |      |
| Hard Drives         |              |                             |                       |              |        |      |
| ♥ sda (/dev/sda)    |              |                             |                       |              |        |      |
| sda1                | 500          | /boot                       | ext4                  | $\checkmark$ |        |      |
| sda2                | 50699        | vg_meiya                    | physical volume (LVM) | $\checkmark$ |        |      |
|                     |              |                             |                       |              |        |      |
|                     |              |                             | Create                | Edit         | Delete | Rese |

13 点击提示框的 Format 按钮,见下图
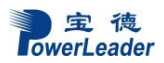

| LVM Volume Groups                                                                                               | The following pro-ovi |                                        |                |   |  |
|----------------------------------------------------------------------------------------------------|-----------------------|----------------------------------------|----------------|---|--|
| The second second second second second second second second second second second second second second second se | formatted, destroying | sting devices have been<br>g all data. | selected to be |   |  |
| lv_root<br>lv_swap<br>Hard Drives<br>⊽ sda(ivevista)<br>sda1<br>sda2                                            | /dev/sda partitio     | in table (MSDOS)                       |                | - |  |
|                                                                                                    |                       | Cancel                                 | Eormat         |   |  |

14 点击提示框 Write change to disk

| Device | Size<br>(MB) | Mount Point/<br>RAID/Volume | Туре | Format                                                                                                    |       |
|--------|--------------|-----------------------------|------|----------------------------------------------------------------------------------------------------|-------|
|        |              |                             | 4    | Writing storage configuration to disk         The partitioning options you have selected will now be written to disk. Any data on deleted or reformatted partitions will be lost.         Go back       Write changes to disk. |       |
|        |              |                             |      | Create Edit                                                                                                    | Reset |

15 默认选择点击 Next,见下图

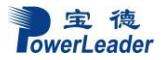

| Red Hat Enterprise Linux | Mau/mappartug majua-lu mot   | Add                                                   |
|--------------------------|------------------------------|-------------------------------------------------------|
| Ned hat enterprise chick | /uev/mapper/vg_merya-rv_root | Edit                                                  |
|                          |                              | Delete                                                |
|                          |                              |                                                       |
|                          |                              |                                                       |
|                          | Red Hat Enterprise Linux     | Red Hat Enterprise Linux /dev/mapper/vg_meiya-iv_root |

16 选择需要安装系统的类型,此处选择桌面版,见下图(或可根据需求选择安装包)

| ou can further customize the software selection now, or after install via the software<br>nanagement application.<br>© Customize Jater O Qustomize now |  |
|----------------------------------------------------------------------------------------------------|--|
|                                                                                                    |  |
| _ Resilient Storage<br>□ Scalable Filesystem Support                                                                                                   |  |
| Red Hat Enterprise Linux                                                                                                    |  |
| lease select any additional repositories that you want to use for software installation                                                                |  |
| Atinimal                                                                                                    |  |
| Software Development Workstation                                                                                                    |  |
|                                                                                                    |  |
| ) Web Server                                                                                                    |  |
| Database Server                                                                                                    |  |
|                                                                                                    |  |

17 系统安装进行中,等待即可,见下图

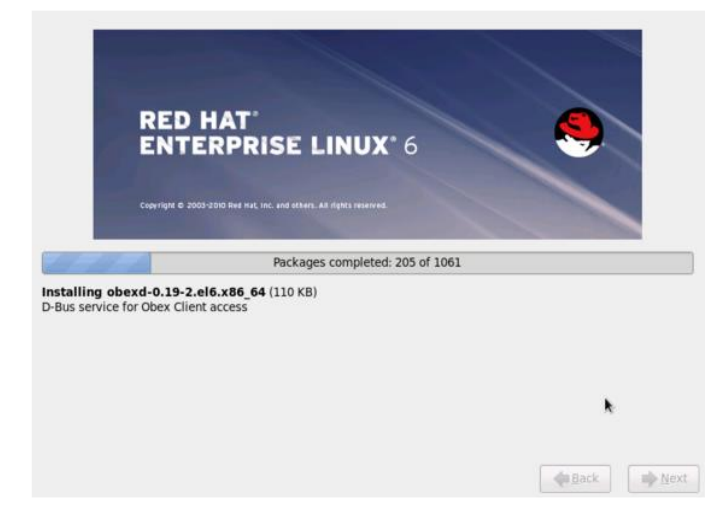

18 安装完成后点击 Reboot,见下图

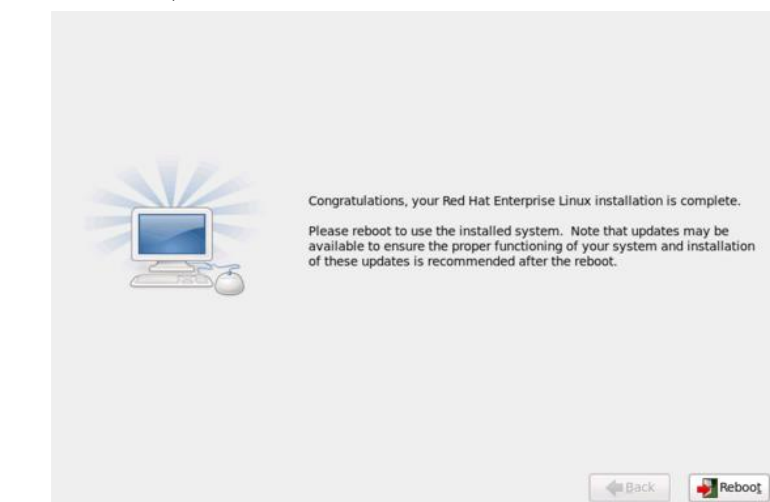

19 欢迎页面点击 Forward,见下图

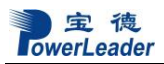

| <ul> <li>Welcome</li> <li>License</li> <li>Information</li> <li>Set Up Software</li> <li>Updates</li> <li>Create User</li> <li>Date and Time</li> <li>Kdump</li> </ul> | Welcome<br>There are a five more internal table before your system is ready to oue.<br>The Satura Agent will not pathe your brough unrar basic configuration<br>Please click the "Yerward" button in the lever right corrier to continue. |  |
|----------------------------------------------------------------------------------------------------|----------------------------------------------------------------------------------------------------|--|
|                                                                                                    | RED HAT<br>ENTERPRISE LINUX'S                                                                                                    |  |

# 20 默认点击 Forward,见下图

| Welcome<br>License<br>Information                                   | License Information                                                                                                    |             |
|---------------------------------------------------------------------|----------------------------------------------------------------------------------------------------|-------------|
| Set Up Software<br>Updates<br>Create User<br>Date and Time<br>Rdump | END USER LICENSI. ADREEMENT RED NOTe ENTERPRISE LINUXE AND RED NOT<br>APPLICATIONS<br>SOFTWARE READ THIS END USER LICENSE ADREEMENT CAREFULLY BEFORE USING<br>SOFTWARE READ THIS END USER LICENSE ADREEMENT CAUSING<br>ADDREEMENT AND ADDREEMENT THIS DO USE LICENSE ADREEMENT AND<br>ADDREEMENT ADR CORFERINGE OF THIS BOUNDER LICENSE ADREEMENT AND<br>ADDREEMENT ADR CORFERINGE OF THIS BOUNDER LICENSE ADREEMENT AND<br>ADDREEMENT ADR CORFERINGE THIS BOUNDER LICENSE ADREEMENT ADR<br>ADDREEMENT OF AN ENTITY REPRESENTS THAT HE ON SHE INA THE<br>ADDREEMENT OF AN ENTITY REPRESENTS THAT HE ON SHE INA THE<br>ADDREEMENT ADREEMENT TO ADR INTERCOS SUCH AS CORFERENT<br>TO ADDREEMENT ADREEMENT TO ADR INTERCOS SUCH AS CORFERENT<br>TO ADDREEMENT ADREEMENT TO ADR INTERCOS SUCH AS CORFERENT<br>ADDREEMENT ADREEMENT ADR INTERCOS SUCH AS CORFERENT<br>ADDREEMENT ADR INTERCOS SUCH ADRIED STATUST AD ADDREEMENT<br>ADDREEMENT ADDREEMENT ADR INTERCOS SUCH AS CORFERENT<br>ADDREEMENT ADDREEMENT ADR INTERCOS SUCH AS CORFERENT<br>ADDREEMENT ADDREEMENT ADR INTERCOS SUCH AS CORFERENT<br>ADDREEMENT ADDREEMENT ADR INTERCOS SUCH AS CORFERENT<br>ADDREEMENT ADDREEMENT ADDREEMENT ADDREEMENT<br>ADDREEMENT ADDREEMENT ADDREEMENT ADDREEMENT<br>ADDREEMENT ADDREEMENT ADDREEMENT ADDREEMENT<br>ADDREEMENT ADDREEMENT ADDREEMENT ADDREEMENT<br>ADDREEMENT ADDREEMENT ADDREEMENT ADDREEMENT<br>ADDREEMENT ADDREEMENT ADDREEMENT ADDREEMENT<br>ADDREEMENT ADDREEMENT ADDREEMENT ADDREEMENT<br>ADDREEMENT ADDREEMENT ADDREEMENT ADDREEMENT<br>ADDREEMENT ADDREEMENT ADDREEMENT<br>ADDREEMENT ADDREEMENT ADDREEMENT ADDREEMENT<br>ADDREEMENT ADDREEMENT ADDREEMENT<br>ADDREEMENT ADDREEMENT ADDREEMENT ADDREEMENT<br>ADDREEMENT ADDREEMENT ADDREEMENT ADDREEMENT ADDREEMENT<br>ADDREEMENT ADDREEMENT ADDREEMENT ADDREEMENT ADDREEMENT<br>ADDREEMENT ADDREEMENT ADDREEMENT ADDREEMENT ADDREEMENT<br>ADDREEMENT ADDREEMENT ADDREEMENT ADDREEMENT ADDREEMENT ADDREEMENT<br>ADDREEMENT ADDREEMENT ADDREEMENT ADDREEMENT ADDREEMENT<br>ADDREEMENT ADDREEMENT ADDREEMENT ADDREEMENT ADDREEMENT ADDREEMENT<br>ADDREEMENT ADDREEMENT ADDREEMENT ADDREEMENT ADDREEMENT<br>ADDREEMENT ADDREEMENT ADDREEMENT ADDREEMENT ADDREEMENT<br>ADDREEMENT ADDREE |             |
|                                                                     | This end coser learnise agreement ("EUL/C") governs the use of any of the<br>versions of fixed rust (threspinse luxer, certain other fixed rust software<br>applications that include or needs to this (needs, and any instrued<br>updates, source code, appearance, structure and engenzation (the<br>"Program"), regardless of the delivery inciduation.                                                                                                    |             |
| 83                                                                  | Licenses Grant, Subject to the following torms, Red Hail, Inc., Field     Hail' grants to you's approach windhood's forms to the Programs     Immust of which include multiple software components) pursuant to the     ONU conversal Public License - 2. The license approach for each     which will be a control to the some component for each     which appendent to the three approach     Alexand Conversal Public License - 2.                                                                                                    |             |
|                                                                     | Ng, 1 da not agree                                                                                                    |             |
|                                                                     |                                                                                                    | Back Enward |

21 默认点击 Forward,见下图

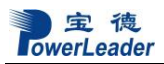

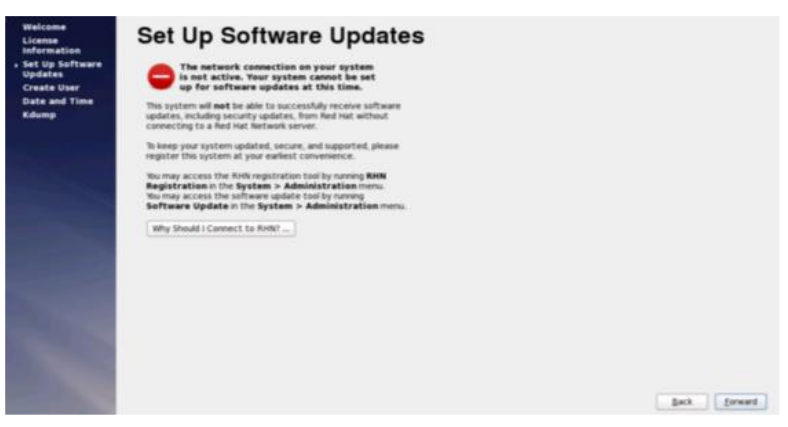

22 默认点击 Forward,见下图

| A type for the state of the state of the sta | Welcome<br>License           | Finish Updates Setup                                                                                                    |  |
|----------------------------------------------------------------------------------------------------|------------------------------|----------------------------------------------------------------------------------------------------|--|
| Create liver<br>Date and The Address to receive software updates, including<br>sociently updates. Nor the system > Administration route<br>Registration h the system > Administration route<br>Software Update in the System > Administration memu.                                                                                                    | Set Up Software<br>Updates   | en tour system is not setup for software updates.                                                                                                    |  |
| Kdump<br>Nu may access the Runi nggiorzatio tool by unning RAN<br>Nu may access the software update tool by unning<br>Software Update in the System > Administration menu.                                                                                                    | Create User<br>Date and Time | You won't be able to receive software updates, including<br>security updates. For this system.                                                                                                    |  |
|                                                                                                    | Kdump                        | You may access the Rink registration tool by running RHN<br>Registration in the System > Administration monu.<br>You may access the software update tool by running<br>Seftware Update in the System > Administration monu. |  |
|                                                                                                    |                              |                                                                                                    |  |
|                                                                                                    |                              |                                                                                                    |  |
|                                                                                                    | 1000                         |                                                                                                    |  |
|                                                                                                    | -                            |                                                                                                    |  |
|                                                                                                    |                              |                                                                                                    |  |
|                                                                                                    | 0.00                         |                                                                                                    |  |
|                                                                                                    | 1000                         |                                                                                                    |  |

23 创建用户名和密码 Forward,见下图

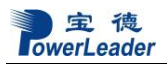

| License                    | Create                                                                       | User                                   |                                              |                                 |  |     |           |  |
|----------------------------|------------------------------------------------------------------------------|----------------------------------------|----------------------------------------------|---------------------------------|--|-----|-----------|--|
| Set Up Software<br>Updates | You must create a<br>system. To create<br>requested below.                   | usemame' for regul<br>a system 'usemam | e (non-administrati<br>r', please provide th | e) use of your<br>e information |  |     |           |  |
| Date and Time              | gsemame:                                                                     | meiya                                  |                                              |                                 |  |     |           |  |
| Kdump                      | Full Namg:                                                                   | meiya                                  |                                              |                                 |  |     |           |  |
|                            | Eassword:                                                                    |                                        |                                              |                                 |  |     |           |  |
|                            | Confirm Password:                                                            |                                        | 1                                            |                                 |  |     |           |  |
|                            | Use Network Login<br>If you need more of<br>directory, and/or UR<br>Advanced | t                                      | the user (specifyin<br>Idvanced button.      | g hame                          |  | Bac | k Forward |  |

24 设置时间和日期,点击

| Current date and time: Thu 29 Mar 201                                                                                                    | ): 47: 36 PM CST<br>ork                            |  |
|----------------------------------------------------------------------------------------------------|----------------------------------------------------|--|
| Manually set the date and time of your r                                                                                                    | em:                                                |  |
| C March > <2012 >           C March >         C 2012 >           1         2         3           4         5         6         7         8         9         10           11         12         13         14         15         6         7         8         9         10           11         12         13         14         15         16         17         18         39         20         21         22         23         24           25         26         27         20         28         26         27         30         31 | Time<br>Bour: 22 2<br>Minute: 43 2<br>Second: 45 2 |  |

25 设置完成,点击 Finish,进入系统,见下图

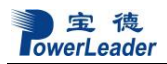

| Welcome<br>License                                         | Kdump                                                                                                    |                                                                                                    |             |
|------------------------------------------------------------|----------------------------------------------------------------------------------------------------|----------------------------------------------------------------------------------------------------|-------------|
| Set Up Software<br>Updates<br>Create User<br>Date and Time | Kdump is a kernel crash dumping me<br>crash, kdump will capture informatio<br>invaluable in determining the cause<br>require reserving a portion of syster<br>other uses. | chanism. In the event of a system<br>n from your system that can be<br>of the crash. Note that kdump does<br>n memory that will be unavailable for |             |
| Kdump                                                      | D Enable Ridards T                                                                                                    |                                                                                                    |             |
|                                                            | Bital System Memory (1481)                                                                                                    |                                                                                                    |             |
| -                                                          | Balang Nermany (MIII)                                                                                                    | [120 ]])                                                                                                    |             |
| and the second second                                      | 2548Ht System Memory (MID)                                                                                                    | 1079                                                                                                    |             |
|                                                            |                                                                                                    |                                                                                                    |             |
|                                                            |                                                                                                    |                                                                                                    |             |
|                                                            |                                                                                                    |                                                                                                    |             |
|                                                            |                                                                                                    |                                                                                                    |             |
|                                                            |                                                                                                    |                                                                                                    |             |
|                                                            |                                                                                                    |                                                                                                    |             |
|                                                            |                                                                                                    |                                                                                                    |             |
| 1000                                                       |                                                                                                    |                                                                                                    |             |
| 1000                                                       |                                                                                                    |                                                                                                    |             |
|                                                            |                                                                                                    |                                                                                                    |             |
|                                                            |                                                                                                    |                                                                                                    |             |
|                                                            |                                                                                                    |                                                                                                    | Back Einish |

## 26 输入用户名/密码,进入系统,至此系统安装完成,见下图

|        | meiya |        |  |
|--------|-------|--------|--|
|        | meiya |        |  |
| Passwo | rd:   |        |  |
|        | Ça    | Log In |  |

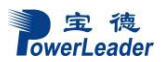

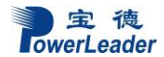

# 第七章 系统故障排除

## 7.1 系统复位介绍

本章帮助您检查并解决在使用宝德服务器系统的过程中可能遇到的问题。

| 任务                      | 按键(组合)                                         |
|-------------------------|------------------------------------------------|
| 热启动: 清除系统内存并重新装入操作系统。   | <ctrl>+<alt>+<del>(取决于操作系统)</del></alt></ctrl> |
| 系统复位:清除系统内存,重新进行加电自检并重  | 系统复位按钮                                         |
| 新装入操作系统                 |                                                |
| 冷启动: 清除系统内存,重新进行加电自检    | 电源按钮                                           |
| (POST),重新装入操作系统,并停止对所有外 |                                                |
| 部设备供电                   |                                                |

## 7.2 系统首次启动

系统第一次启动产生的问题通常是由不正确的安装或配置所引起的。一般直接因硬件引起的故障相对较少。

检查步骤:

- 所有的电缆是否都连接正确并接牢。
- 所有的外插卡是否完全插入主板的插槽中。
- 主板上的所有跳线设置是否都正确。
- 插卡与外部设备上的所有跳线与开关设置是否正确。要检查这些设置,请参考随它们附带的厂商的文件。为确保插卡可以使用,应检查是否存在资源冲突。
- 所有的DIMM 是否安装正确。
- 所有的外部设备是否安装正确。
- 如果系统有一个硬盘,它是否已进行格式化或配置。
- 所有的设备驱动是否安装正确。
- 由SSU 设定的配置是否正确。
- 操作系统装入是否正确(可参阅操作系统相关文档)。

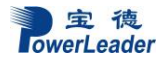

- •是否已按前面板上的系统电源按钮开启服务器(通电灯指示应该亮)。
- 系统电源线是否与系统正确连接并插入插座。
- 墙上插座是否有交流电。
- 如果这些项目都正确但问题仍然发生,参见后面的介绍。

## 7.3 其他问题及解决办法

#### 7.3.1 准备系统进行诊断程序

在拔下电缆前关闭设备:在将外部电缆与系统断开之前,关闭与系统连接的外部设备。否则可能导致系统或者外部设备的破坏。

- 1. 关闭与系统相连的所有外部设备。
  - 除了键盘鼠标与显示器,将它们全部与系统断开。
- 2. 确保系统电源线插入可靠的交流电插座上。

**3.** 确保您的显示器、键盘与系统连接正确。打开监视器,调节其亮度与对比度,至少达 到最大值的三分之二(参阅监视器随机的文件)。

4. 打开系统。如果电源指示灯不亮,参见下面电源指示灯不亮的故障排除介绍。

#### 7.3.2 验证系统指示灯

POST检测系统配置后,系统测试每个大容量存储设备是否都存在。每个设备测试通过后, 相应的指示灯会短暂地闪烁一下。

请检查确认以下各项:

- •如果系统中安装了硬盘,检查控制面板上的硬盘驱动器活动指示灯是否短暂地闪烁一
- 下。如果没有,请与技术支持人员或授权经销商联系,寻求帮助。

# 7.4 具体问题

## 7.4.1 电源灯不亮

请检查以下各项:

- 所有的电源线是否插牢。电源线是否接到接线盒上或插座上。您的保险丝或保险器是否 损坏了。
- 系统操作是否正常。如果正常,电源指示灯可能有问题,或从前面板到主板的电缆是否 有松动了。
- 系统是否有其它问题。如果有,请检查"系统冷却风扇转动不正常"中所列各项。
   如果所有检查项都正确而问题依然存在,请与技术支持人员或授权经销商联系,寻求帮助。

### 7.4.2 屏幕不显示字符

检查以下各项:

- •键盘是否正常工作。查看 "Num Lock" 灯是否亮。
- 显示器的连接线是否插牢并且电源是否打开。现在许多显示器在不工作时自动关闭,而 当激活时需要一段时间的预热。
- •显示器的亮度与对比度是否调节适当。
- •显示器的设置是否正确。
- •显示器的信号线是否安装正确。
- 板上视频控制器是否能够正常工作。

### 7.4.3 屏幕显示字符不正确或字符扭曲

请检查下列各项:

- •显示器的亮度与对比度调节是否合适。请参见显示器生产厂商的文件。
- •显示器的信号线电源电缆安装是否正确。
- 操作系统中安装的显示卡是否正确。

如果问题依然存在,显示器可能有故障或可能是型号不正确。请与技术支持人员或授权 经销商联系,寻求帮助。

### 7.4.4 系统风扇转动不正常

如果系统冷却风扇不能正常工作,系统组件可能会被损坏。此时,请检查以下各项:

- 墙上插座是否有交流电。
- •系统电源线是否与系统及墙壁插座正确连接。
- 是否按下了电源按钮。
- 电源指示灯是否亮。
- •风扇马达是否停止(使用服务器管理子系统检查风扇状态)。
- •风扇电源连接头是否与板卡正确连接。从前面板引出来的电缆是否与主板正确地连接。
- 电源线是否与主板正确连接。
- 是否由于电缆受挤压或电源接头错误地插入电源连接头接口导致短路。
   如果连接正确,墙上插座有交流电,请与技术支持人员或授权经销商联系,寻求帮助。

#### 7.4.5 硬盘驱动器的工作指示灯不亮

如果已经在系统中安装了一个或多个硬盘,请检查下列各项:

- 硬盘的电源线与信号线安装是否正确。
- 硬盘驱动器与适配器上的所有相关开关与跳线设置是否正确。
- 硬盘配置是否正确。

#### 7.4.6 CD-ROM 驱动器的工作指示灯不亮

请检查以下项目:

- CD-ROM 上的电源与信号线安装是否正确。
- •CD-ROM 上的所有相关开关与跳线设置是否正确。
- •CD-ROM 配置是否正确。
- 是否已经启用主板集成的IDE控制器。

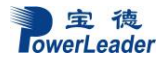

注意:

前面板指示灯指示的IDE 与SATA 设备: 当一个IDE 硬盘或一个由主板集成的SATA 控制器控制的SATA设备在使用中时,前面板上的硬盘驱动器活动指示灯亮起。该指示灯并不显示CD-ROM 活动状况。

#### 7.4.7 可引导光盘不能自引导

如果所使用的光盘是可以引导系统的,请检查下面的设置:

• 在BIOS 设置中是否将CD-ROM 设置成了第一个引导设备。

宝德计算机提供"一站式"技术支持,采用电话支持、现场服务、 优先换货等方式提供优质的售后支持,具体情况请参看 www.powerleader.com.cn 查询,或者拨打 400-8870-872 查询.

# 宝德计算机系统股份有限公司

\*宝德计算机拥有最终解释权,相关信息变动恕不另行通知 \*有关的争议仲裁将交由深圳市仲裁委决策